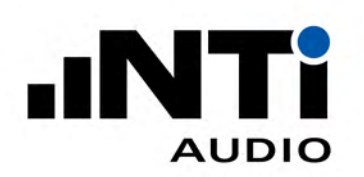

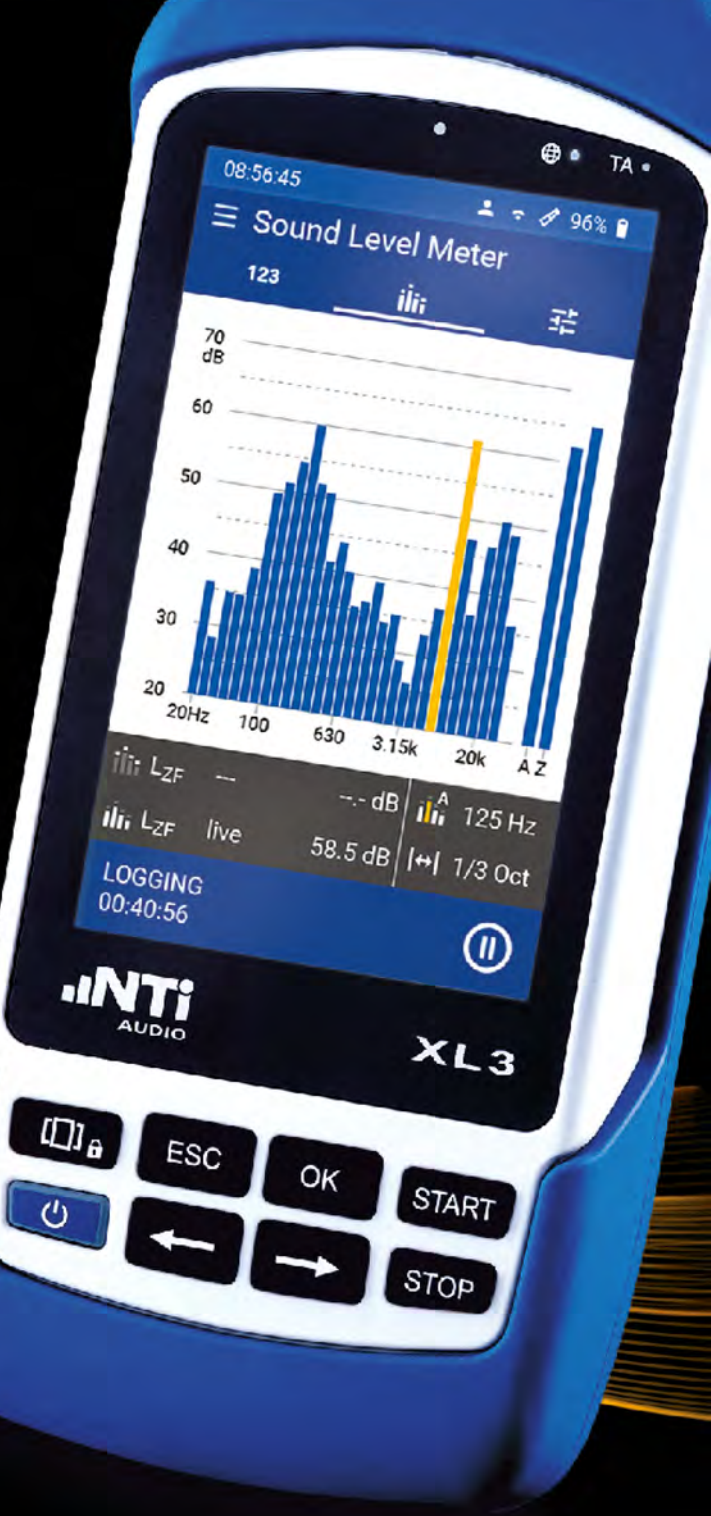

# **XL3 Instruction manual**

Version: V 1.10 2023-03-20

Firmware: V 1.12.0

#### Table of Contents

| 1 Overview / Interfaces                            |           |
|----------------------------------------------------|-----------|
| 1.1 Interfaces                                     | 6         |
| 2 Onboarding                                       |           |
|                                                    |           |
| 3 Operation                                        |           |
| 3.1 Operation via the keypad                       | 15        |
| 3.2 Operation via the display                      | 16        |
| 3.2.1 The status bar                               | <u>17</u> |
| 3.3 General settings                               | <u>18</u> |
| 3.4 Data access and remote control via web browser | <u>18</u> |
| 4 Commissioning                                    |           |
| 4.1 Power supply                                   | 19        |
| 4.1.0.1 Li-Ion battery                             | 19        |
| 4.1.0.2 Operation with mains adapter               | 19        |
| 4.1.0.3 Supply via USB cable                       | 20        |
| 4.2 Attach hand strap / Kensington lock            | 20        |
| 4.3 Fold-out stand                                 | 20        |
| 4.3.1 Acoustic measurements                        | 20        |
| 4.4 On / Off                                       | 21        |
| 4.5 System settings                                | 21        |
| 4.5.1 General                                      | 21        |
| 4.5.1.1 Language                                   | 21        |
| 4.5.1.2 Time zone                                  |           |
| 4.5.1.3 Decimal separator                          |           |
| 4.5.1.4 Save                                       | 22        |
| 4.5.1.5 Color scheme                               | 22        |
| 4.5.1.6 Screen timeout                             | 23        |
| 4.5.2 Connections                                  | 23        |
| 4.5.3 Installed options                            | 24        |
| 4 5 4 Rechargeable battery                         | 24        |
| 4 5 5 About this device                            | 24        |
| 4.6 Selection of the measurement function          | 24        |
|                                                    |           |
|                                                    |           |
| 5.1 Page selection by means of page key            | 27        |
| 5.2 Page selection via the display                 | <u>27</u> |
| 5.3 Numerical level display                        | <u>27</u> |
| 5.4 Spectral display                               | 29        |
| 5.4.1 Zoom and scroll of the axes                  | 29        |
| 5.5 Settings                                       | 30        |
| 5.5.1 Report & Logging                             | 30        |
| 5.5.1.1 Spectra                                    | 30        |
| 5.5.1.2 Logging interval                           | <u>30</u> |
| 5.5.1.3 Audio recording                            | 30        |
| 5.5.1.4 Audio format                               | 31        |
| 5.5.1.5 Sampling rate                              | 31        |

| 5.5.1.6 Memory consumption of WAV files             | <u>31</u>   |
|-----------------------------------------------------|-------------|
| 5.5.1.7 Levels to be recorded                       | <u>32</u>   |
| 5.5.2 Gliding Leq level                             | <u>32</u>   |
| 5.5.3 Level statistics                              | 33          |
| 5.5.4 Define K values                               | 34          |
| 5.5.5 Display layout                                | 35          |
| 5.6 Carrying out a sound level measurement          | 35          |
| 5.6.1 Test preparations                             | 35          |
| 5.6.2 Start measurement                             | 36          |
| 5.6.3 Stop measurement                              | 36          |
| 5.6.3.1 Autosave: ON                                | 37          |
| 5.6.3.2 Autosave: Assisted                          | 37          |
| 5.6.3.3 Autosave OFF                                | 37          |
| 6 Reverberation time                                |             |
| 6.1 Page selection by means of page key             | 38          |
| 6.2 Page selection via the display                  | 38          |
| 6.2.1 Spectral display                              | 39          |
| 6.2.2 Reverberation time graph                      | 39          |
| 6.2.3 Reverberation time table                      | 40          |
| 6.3 Perform reverberation time measurement          | 40          |
| 6.3.1 Select project folder                         | 40          |
| 6.3.2 Configure reverberation time measurement      | 41          |
| 6.3.3 Perform reverberation time measurement        | 43          |
| 6.3.3.1 Single measurement                          | 43          |
| 6.3.3.2 Measurement series                          | 43          |
| 6.3.4 Measurement file                              | 44          |
|                                                     | 15          |
|                                                     | 40          |
| 7 Sound insulation                                  |             |
| 7.1 Measurement sequence & page selection           | 46          |
| 8 Data transfer                                     |             |
| 8.1 USB connection via MTP (Media Control Protocol) | 52          |
| 8.2 Remote access via XL3 web site                  | 52          |
| 8.3 SFTP access                                     | 52          |
| 9 How to connect a router or gateway                | _           |
| 10 Demote control via WebServer                     |             |
|                                                     |             |
| 10.1 Activate the web server                        | <u>54</u>   |
| 10.2 Response of the device in the internal network | . <u>54</u> |
| 10.3 Addressing the device from an external network | 54          |
| 10.4 Access to NTi Connect service                  | 55          |
| 10.4.1 The XL3 Web Server                           | 56          |
| 10.4.2 The remote control via the web UI            | 56          |

## 11 Options and accessories

| 12 Calibration                                                      |           |
|---------------------------------------------------------------------|-----------|
| 12.1 Calibration of the measuring device                            | 58        |
| 12.2 Microphone sensitivity calibration                             |           |
| 12.3 Environmental conditions                                       |           |
| 12.4 Ambient noise                                                  |           |
| 12.5 Calibration screen                                             | 58        |
| 12.5.1 Calibration menu with ASD measuring microphone connected     | 58        |
| 12.5.2 Calibration menu without sensor connected                    | 59        |
| 12.6 Custom calibration                                             | <u>59</u> |
| 12.6.1 Customer calibration - Manual sensitivity adjustment         | 60        |
| 12.7 Free-field correction                                          | 60        |
| 12.8 Application example                                            |           |
| 13 Automated System Self-Tests (CIC)                                |           |
| 13.1 Class 1 sound calibrator                                       | 63        |
| 13.1.1 Technical details                                            | 63        |
| 13.1.1.1 Calibration details                                        | 64        |
| 13.1.2 Accessories                                                  | 64        |
| 13.1.2.1 Complainant key                                            | <u>64</u> |
| 14 Technical data XL3                                               |           |
| 15 Technical data measurement microphones                           |           |
| 15.1 Calibrateable measuring microphones                            | 72        |
| 15.2 Non-calibrateable measuring microphones                        | 73        |
| 16 Technical data microphone preamplifier                           |           |
| 16.1 Free-field correction                                          |           |
| 16.2 Diffuse field correction                                       |           |
| 16.2.1 M4261 1/4" microphone                                        | 77        |
| 16.2.2 M2340 diffuse field correction (1/2")                        | 77        |
| 16.3 Windscreen corrections                                         |           |
| 16.3.1 Windscreen 50 mm correction (1/2")                           | 78        |
| 16.3.2 Windscreen 90 mm or 150 mm correction (1/2")                 | 79        |
| 16.4 Correction weather protection WP30-90/-150                     |           |
| 16.4.1 Horizontal sound incidence for ambient noise (90° community) | 80        |
| 16.4.2 Vertical sound incidence for ambient noise (90° community)   | 81        |
| 16.5 Frequency weighting filter                                     | 81        |
|                                                                     |           |

#### 17 Safety instructions

# **1 Overview / Interfaces**

Thank you for purchasing the XL3 Acoustic Analyzer. The XL3 is a very powerful Acoustics Analyzer with network access and it can be type approved. It bases on the latest developments of processors, converters and display technologies ensuring easy and comfortable operation of the system.

The broad set of functionality is optimized for the following applications:

- Sound level measurements & unattended noise monitoring
  - Environmental noise analysis
  - Workplace noise measurements
  - Car and traffic noise
  - Noise Curves
- Room & Building acoustics
  - Reverberation time
  - Airborne noise isolation
  - Structure-borne noise isolation
  - Facade isolation

## 1.1 Interfaces

These here are the interfaces and controls of the XL3.

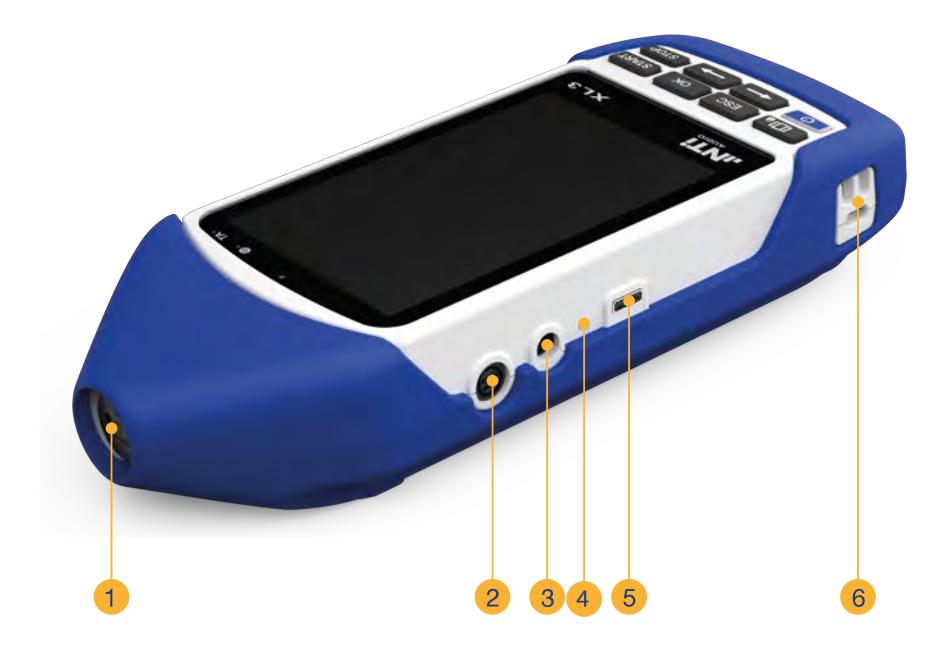

## 1 Overview / Interfaces

| 1 | Balanced XLR microphone or audio input for the NTi Audio measuring microphone M2340 or an XLR cable. The XLR input has an automatic sensor detection ASD, i.e. as soon as an NTi Audio microphone is connected, the XL3 automatically switches on the 48 V phantom power and reads the calibration data of the measurement microphone.   |  |  |
|---|----------------------------------------------------------------------------------------------------|--|--|
| 2 | Programmable digital input/output interface for controlling external devices or detecting external input signals (e.g. via the complainant key, etc.).                                                                                                    |  |  |
| 3 | Connection for the supplied XL3 power supply. For specifications, see chapter Power supply.                                                                                                    |  |  |
| 4 | <ul> <li>Indicates the battery charge status by means of an LED.</li> <li>No charger / power supply unit is connected.</li> <li>The charger is connected and the battery is fully charged.</li> <li>The power supply unit supplies the device with power and charges the battery.</li> <li>(flashing) No battery is inserted.</li> </ul> |  |  |
| 5 | USB-C jack for connecting external devices such as a LAN adapter, as well as for charging the device.                                                                                                    |  |  |
| 6 | Device for attaching the wrist strap and mounting an anti-theft device (Kensington Lock).                                                                                                    |  |  |

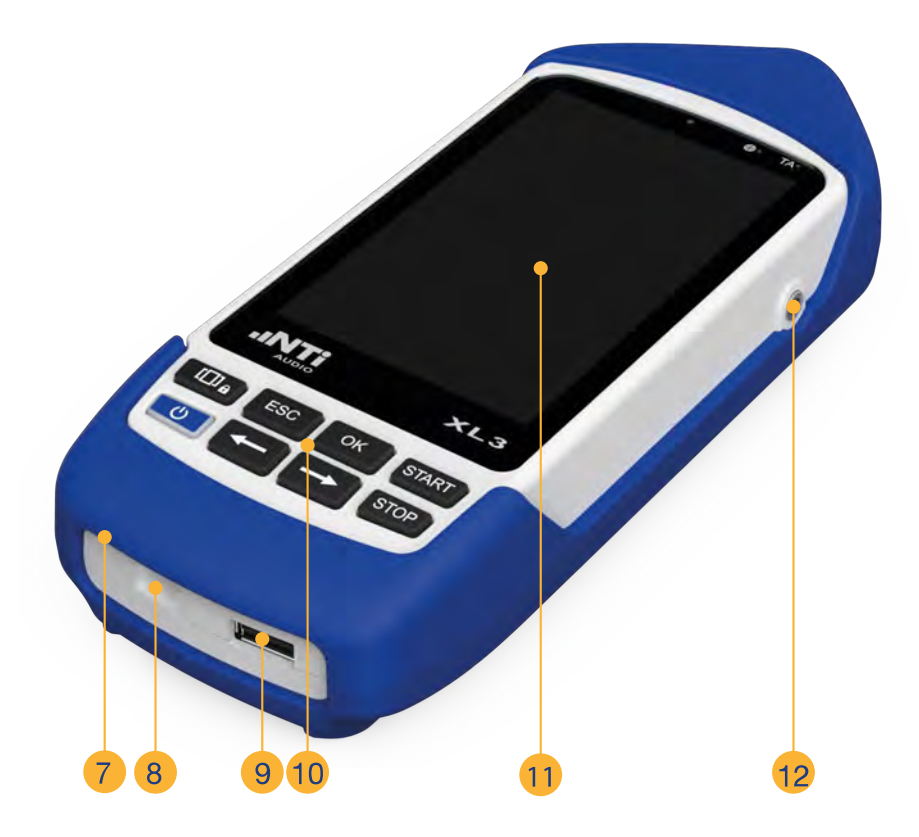

7

| 8  | Micro-SD card for saving measurement results in ASCII format, or display graph-<br>ics, comments, WAV files.          |
|----|----------------------------------------------------------------------------------------------------|
| 9  | USB-A socket for connection and communication with external devices.                                                  |
| 10 | Keyboard for operating the XL3.                                                                                       |
| 11 | High-resolution, touch-insensitive color display for device control and for dis-<br>playing measurement results, etc. |
| 12 | Headphone output to listen to the input signal or recorded comments.                                                  |

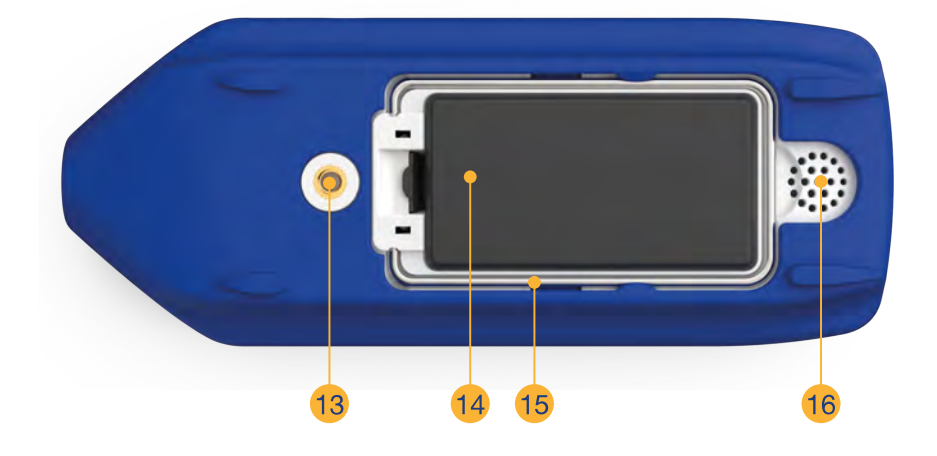

| 13 | <sup>1</sup> / <sub>4</sub> " thread for mechanical mounting of the XL3 (e.g. on a photo-tripod).                                                   |
|----|----------------------------------------------------------------------------------------------------|
| 14 | Replaceable Li-Ion battery.                                                                                                    |
| 15 | Fold-out stand for convenient operation on a table .                                                                                                |
| 16 | Built-in speaker to listen to the input signal or recorded comments . The internal speaker is automatically disabled when headphones are connected. |

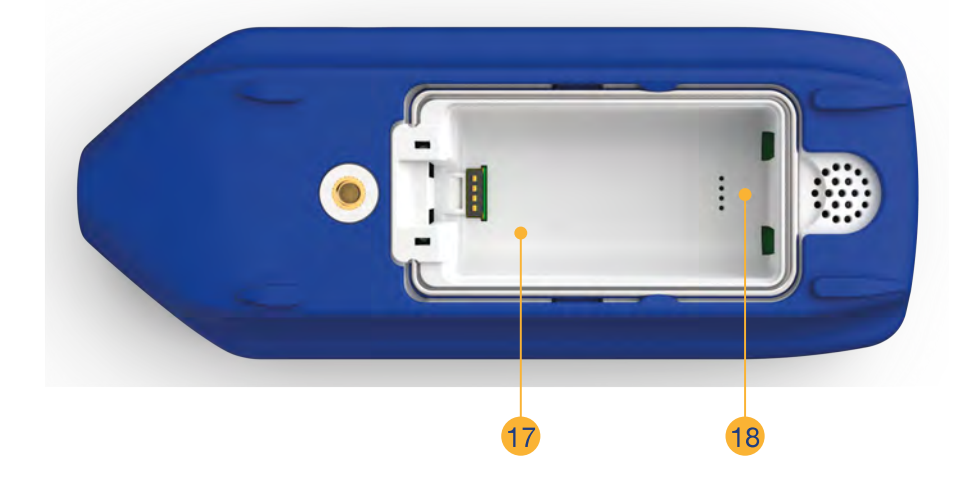

| 17 | The nameplate can be found underneath the battery and contains all information about the hardware version, serial number and device configuration. |
|----|----------------------------------------------------------------------------------------------------|
| 18 | This push-button contact is used to reboot the device from the inserted SD card.                                                                   |

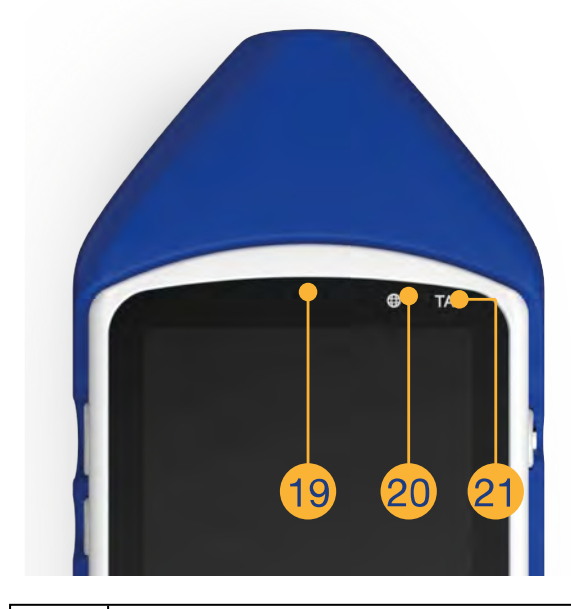

The built-in light sensor will allow the XL3 to automatically adjust the brightness of the display and LEDs to the ambient conditions if desired. (planned)

19

| 20 | (dark) no network conne            | ection                                          |
|----|------------------------------------|-------------------------------------------------|
|    | (yellow) Network detect            | ed, but no connection established yet           |
|    | O (white) Connection to th         | e internet established                          |
|    | (blue) connected to con            | nect.nti-audio.com also established             |
| 21 | This LED indicates whether the ir  | strument is in TA mode (Type Approval):         |
|    | Whenever this LED is lit, only the | calibrated modules of the sound level meter are |
|    | active, i.e. the measurement resu  | Its can be used in court.                       |

# 2 Onboarding

The XL3 will automatically guide you through the onboarding procedure

- a. when you switch the instrument ON the for the first time,
- b. after a Factory Reset (switch the XL3 OFF, then press + simultaneously).

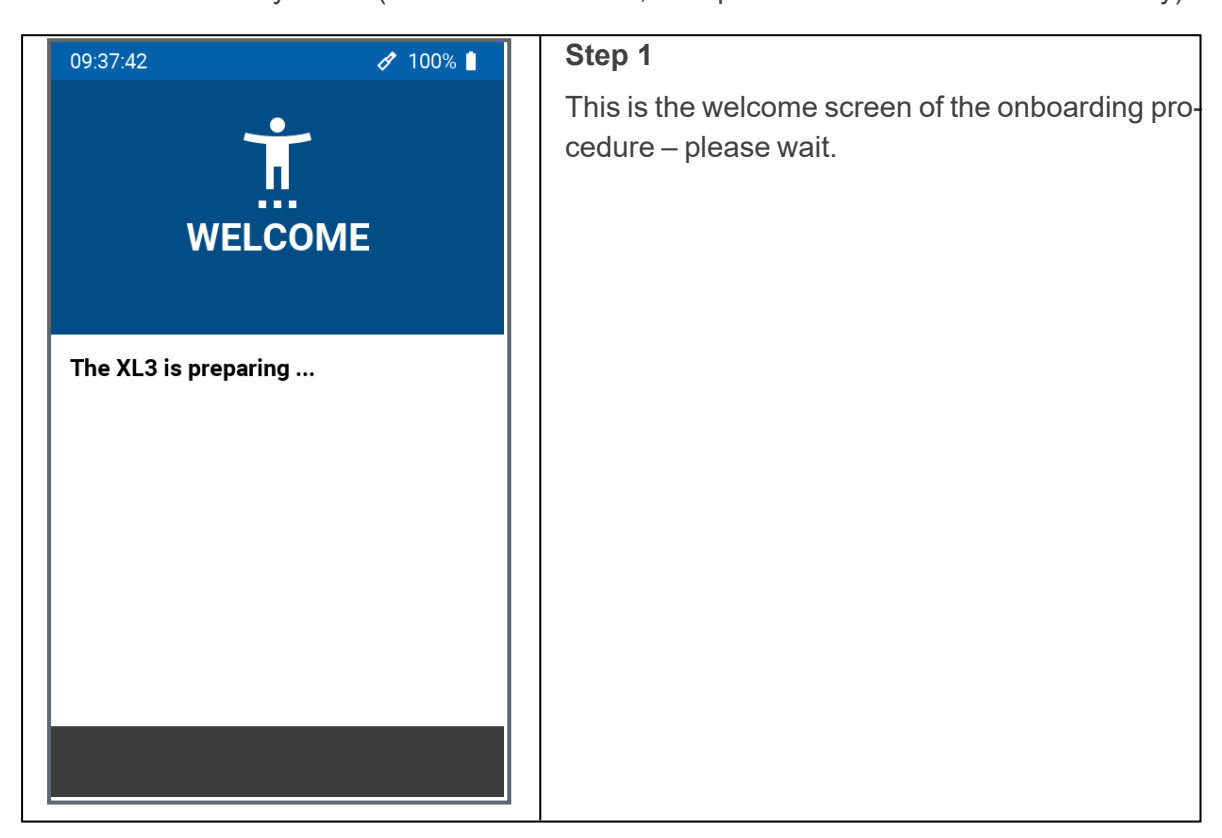

| 09:38:34 🧳 99% 🛔                      | Step 2                                                                                                    |
|---------------------------------------|----------------------------------------------------------------------------------------------------|
| <b>.</b>                              | Tap on the corresponding dropdown menu to select the preferred                                                                                             |
| WELCOME                               | <ul> <li>Language (e.g. Deutsch / English /<br/>Français /)</li> </ul>                                                                                     |
| Please choose your                    | <ul> <li>Time Zone (UTC = Coordinated Universal<br/>Time)</li> </ul>                                                                                       |
| Language english ~<br>Time Zone UTC ~ | <ul> <li>Decimal Separator ("." or ",").</li> </ul>                                                                                                    |
| Decimal Separator . 🗸                 | You may also edit any of these set-<br>tings at a later time (see <u>"General"</u><br><u>on page21</u> ).                                                  |
|                                       | Tap on "NEXT" to proceed.                                                                                                    |
| NEXT                                  |                                                                                                    |
| 09:39:20 🛷 99% 🗎                      | Step 3                                                                                                    |
| ~                                     | Select the preferred Wi-Fi network from the list and enter the applicable password.                                                                        |
| ♥<br>Wi-Fi<br>Please choose a network | Tap on "Advanced" if you want to add a network<br>that is actually not shown in the list, or to delete<br>all passwords that have been saved so far on the |
| Current Network                       |                                                                                                    |
| Select Network<br>Disconnected        |                                                                                                    |
| Available Networks                    |                                                                                                    |
| ✿ NTI_Guest                           |                                                                                                    |
| ♥ NTI                                 |                                                                                                    |
| • RUT240_CE1B                         |                                                                                                    |
| Advanced                              |                                                                                                    |
| < NEXT                                |                                                                                                    |

#### 2 Onboarding

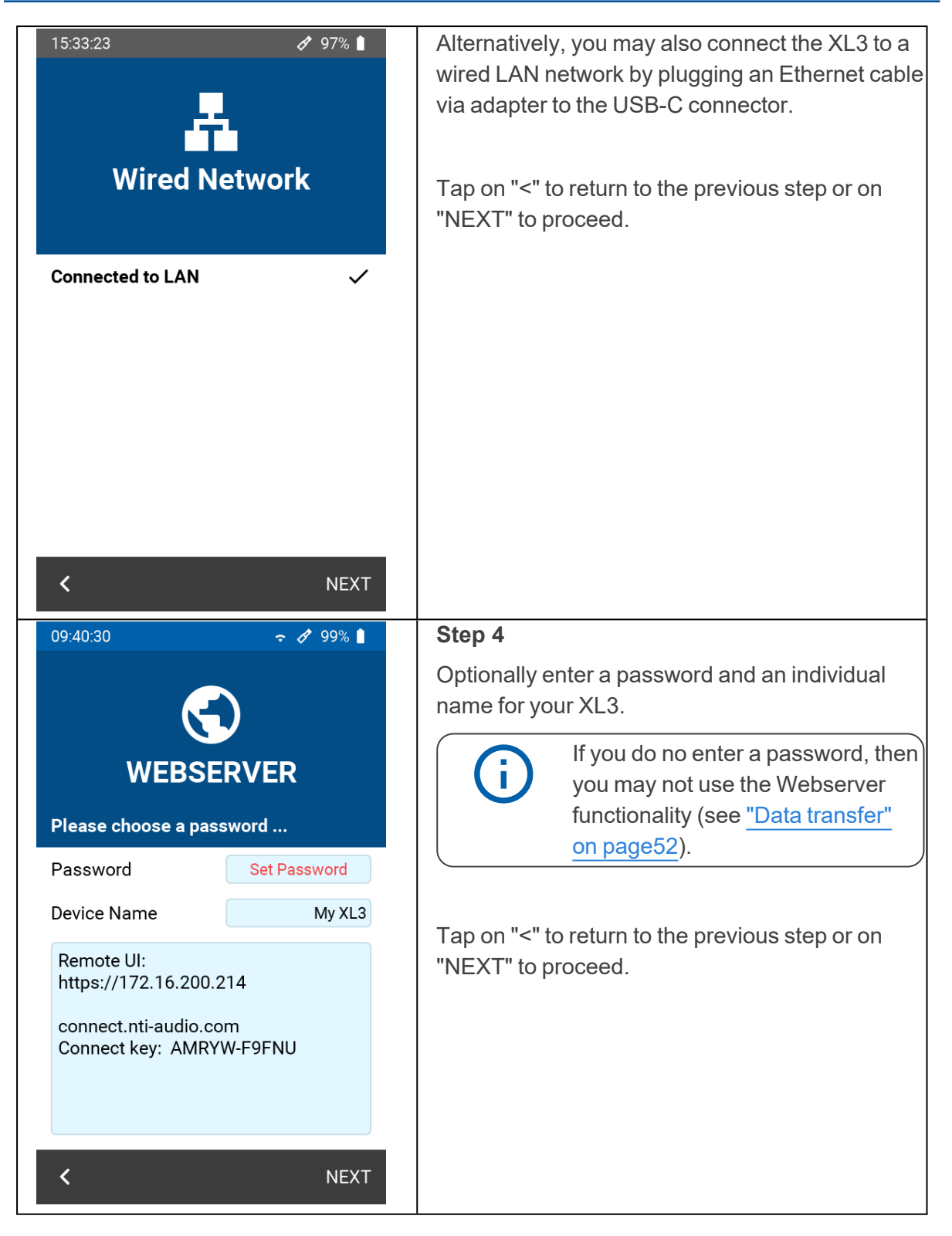

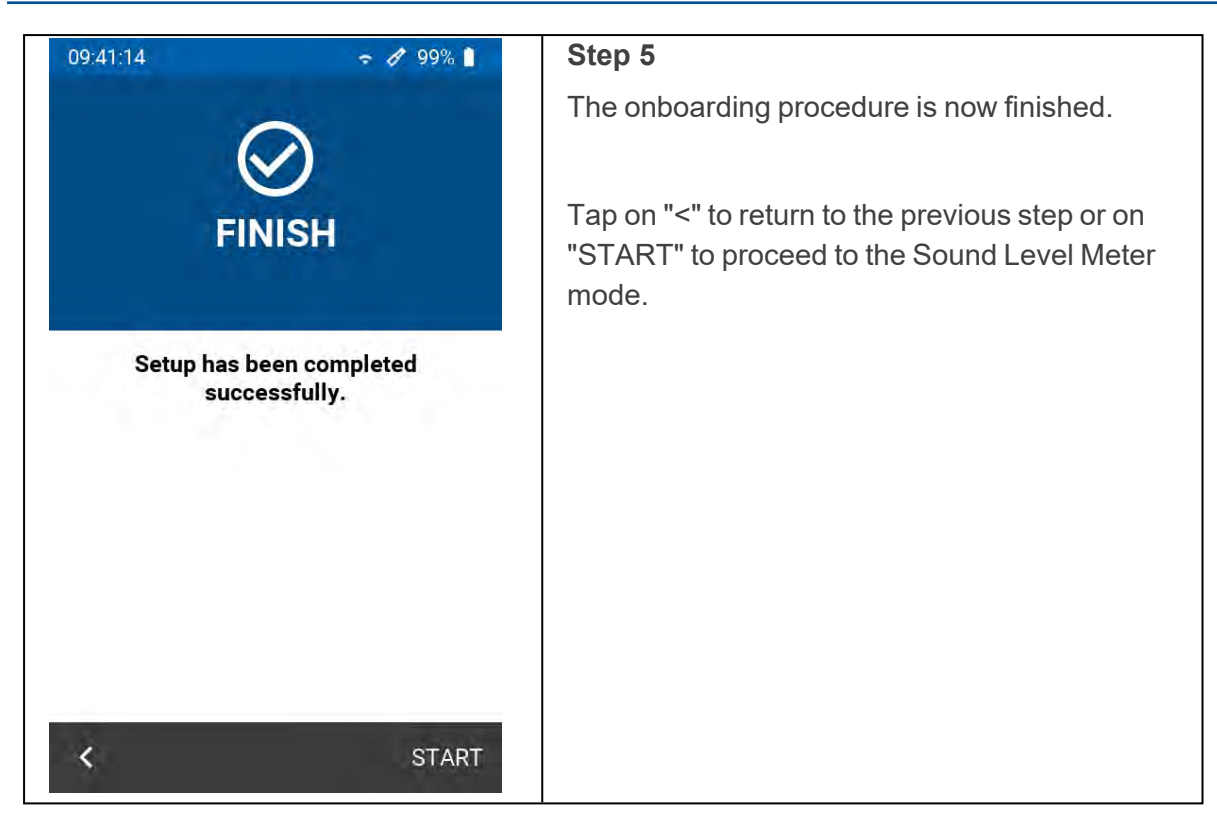

# **3 Operation**

The XL3 offers the latest technologies with a large color touch screen and an additional keypad for safe and intuitive operation. In addition, you can also control the entire XL3 remotely via a web browser.

## 3.1 Operation via the keypad

With the keyboard you control the basic functions of the instrument, such as starting or stopping a measurement, switching between different displays or pages, or navigating with the cursor in the spectral view.

#### Keypad of the XL3

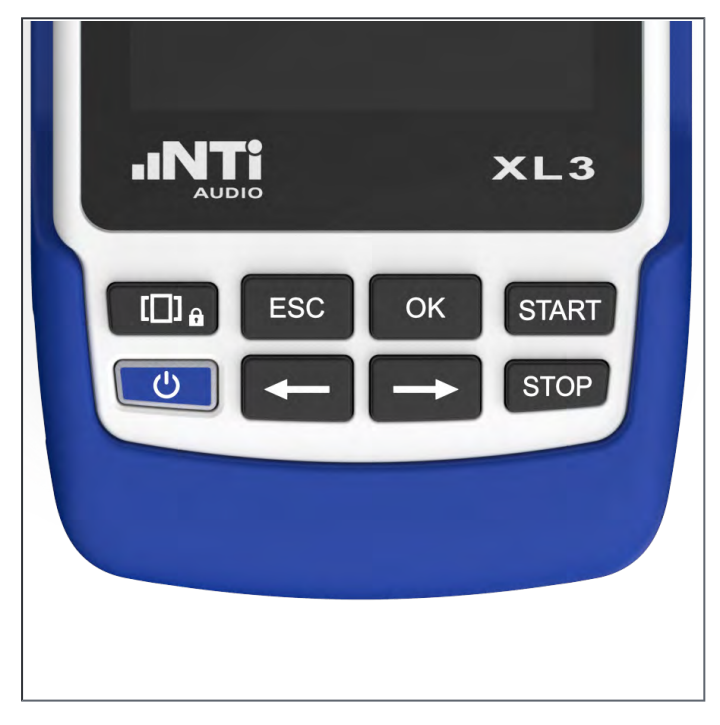

#### The device keys

| â | Opens the next available page (circularly rolling). Press and hold the button to lock the touch screen.          |
|---|----------------------------------------------------------------------------------------------------|
|   | Press the On/Off key for approx. 2 seconds to switch on the XL3 – the device is immediately ready for operation. |
| Ċ | During operation, briefly pressing the On/Off key switches the display (but not the meter) on or off.            |
|   | To switch off or restart the XL3, press the On/Off key for approx. 3 seconds.                                    |

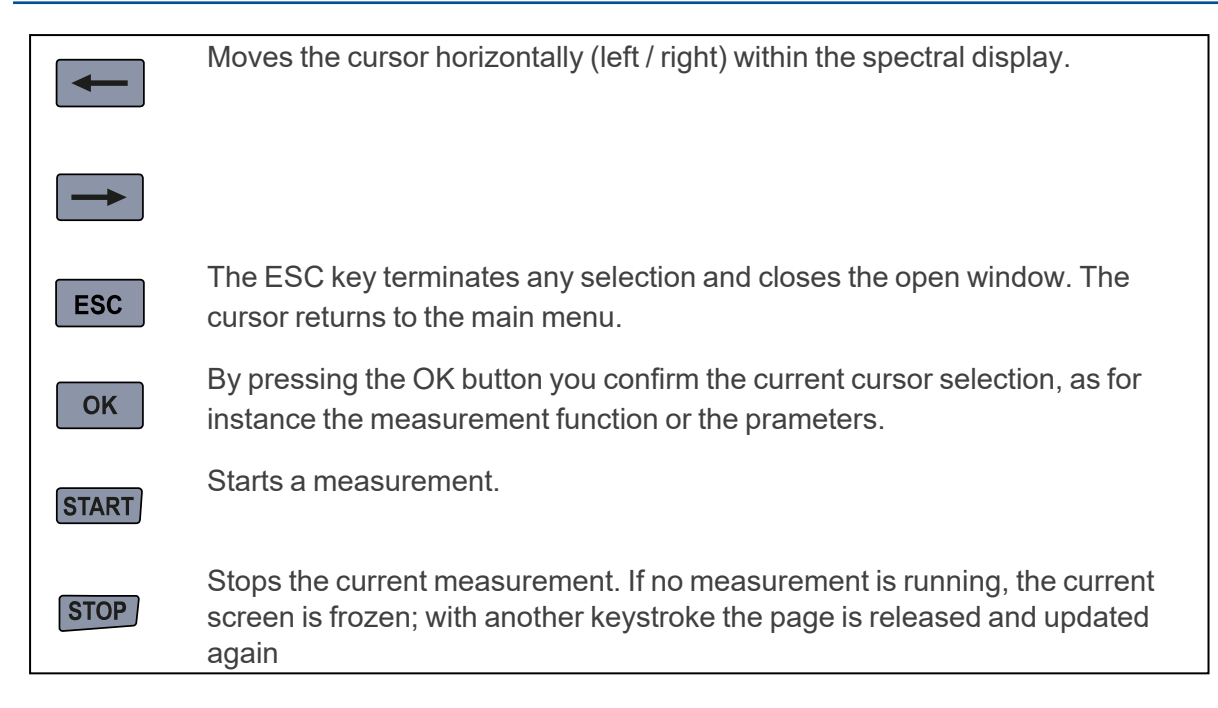

## 3.2 Operation via the display

The XL3 continuously displays the current sound level (i.e. even without a measurement having been started). All averaged levels (e.g. LAeq) refer either to the current measurement period or – if no measurement is currently running – to the previous measurement period. If there is no current or previous data, four horizontal bars appear.

Numerical measured values are updated every 500 ms, regardless of the measurement duration or the selected logging interval. The maximum time span between an averaging and the display is therefore 500 ms. Graphics and spectra are updated every 50 ms.

You can operate the XL3 easily and silently via the touchscreen. In addition to simple inputs, the touchscreen also supports swipe gestures to change the displayed page and zoom gestures to adjust the axes in the spectral display.

A long press on the Page Select key locks (or unlocks) the touchscreen to prevent accidental operation.

The display of the XL3 is divided into the following function segments:

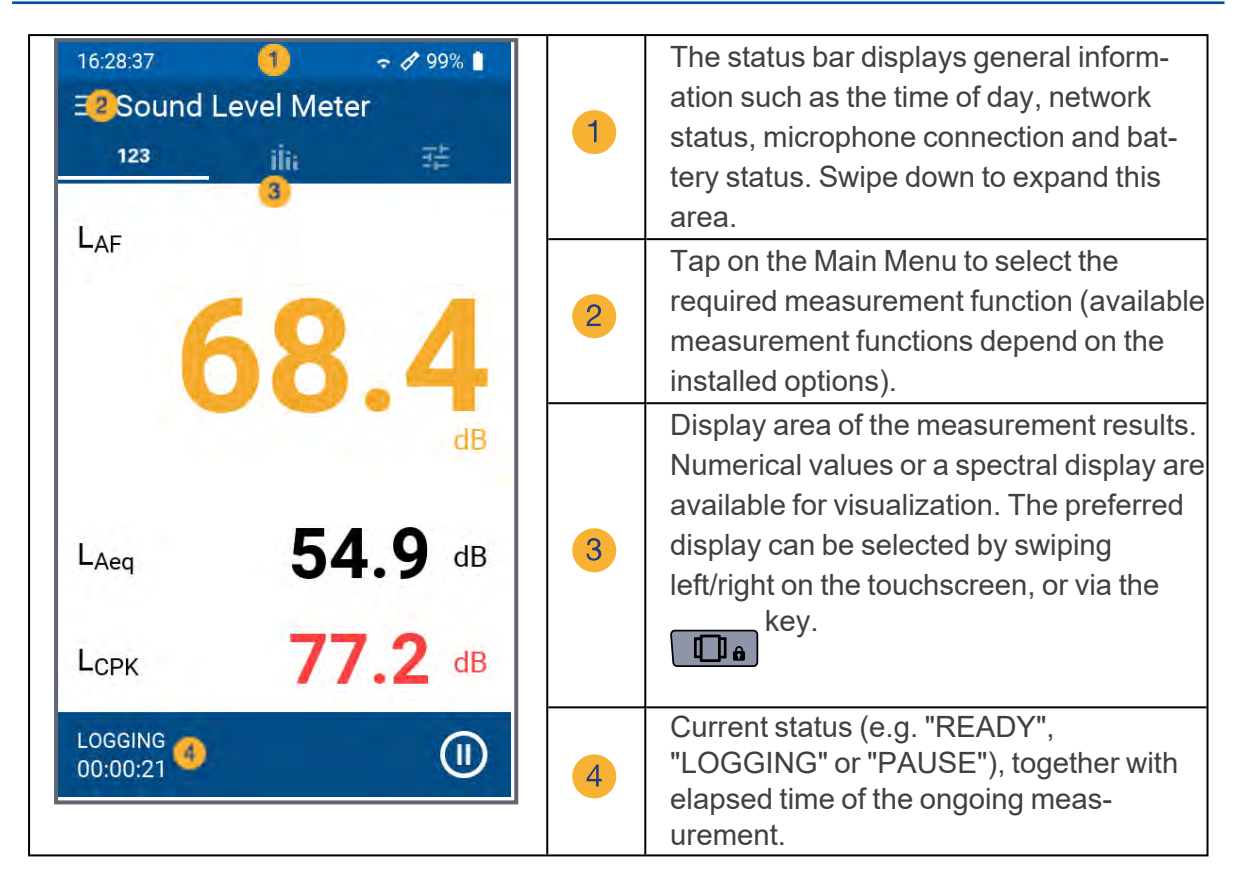

#### 3.2.1 The status bar

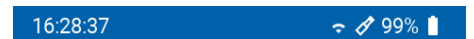

Always shows the current time of the device on the left. The time is automatically synchronized with the Internet via the NTP protocol when there is a network connection.

| ß          | ¢      | <ul> <li>A microphone symbol indicates that an ASD-compatible NTi Audio microphone is connected, and the calibration data has been read out correctly.</li> <li>A microphone symbol alone refers to a foreign microphone that is operated with 48 V Phantom power.</li> <li>If no microphone is connected and the phantom power is switched off, no microphone symbol appears.</li> </ul> |
|------------|--------|----------------------------------------------------------------------------------------------------|
| <u>(</u> ; | (î     | Indicates a valid Wi-Fi connection. The number of segments indicates the signal strength.                                                                                                    |
|            |        | Displays a created network connection via a LAN adapter.                                                                                                    |
|            | 100% 📋 | Shows the current charge status of the Li-Ion battery (here full)                                                                                                    |
| 0          | 69% 📕  | The battery is charging                                                                                                    |
|            | Ê      | A battery fault has occurred                                                                                                    |

## 3.3 General settings

Swipe down across the display to get access to the General settings.

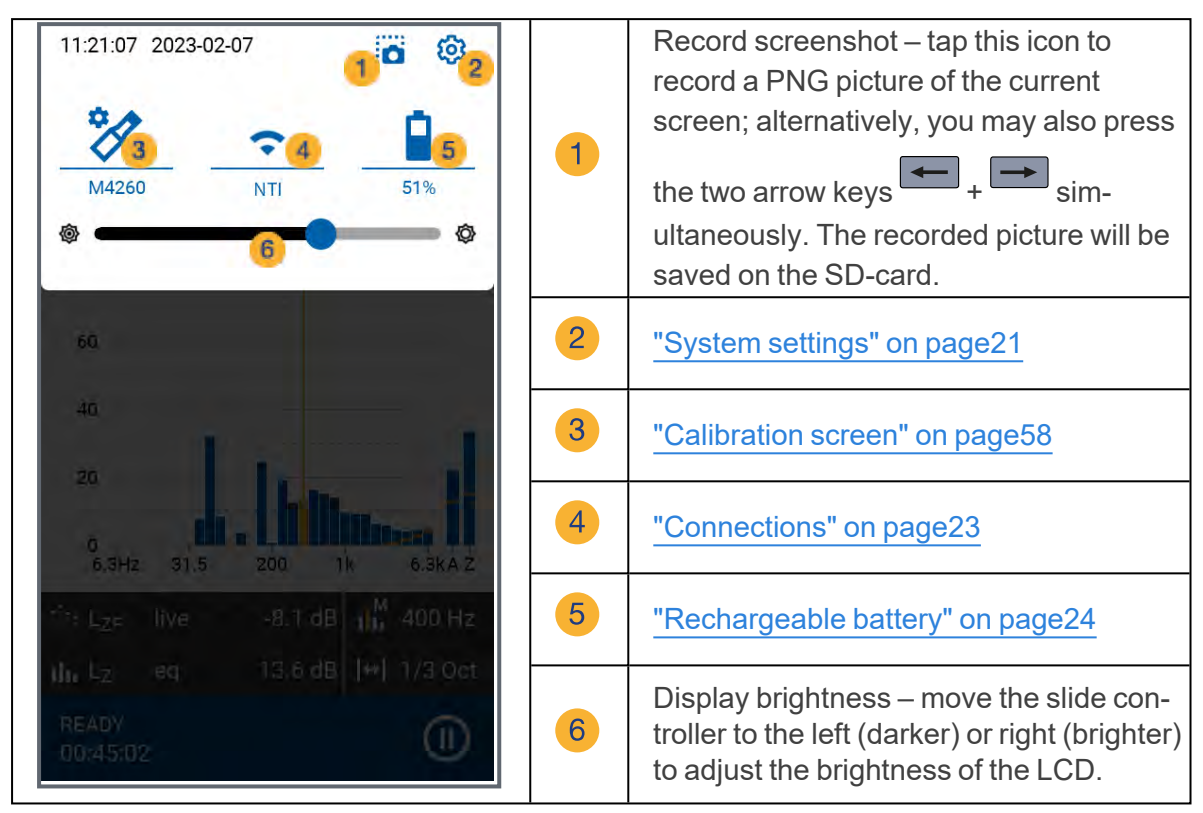

## 3.4 Data access and remote control via web browser

For detailed instructions on how to set up and use the web browser for data access, please refer to chapter "Data transfer" on page52.

# 4 Commissioning

## 4.1 Power supply

You can power the XL3 in several ways.

- Replaceable, rechargeable Lithium-Ion Battery (supplied with the XL3)
- Mains voltage adapter (supplied with the instrument)
- USB-C cable

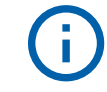

The battery is approximately half charged when delivered and should be fully charged before using the XL3 for the first time.

## 4.1.0.1 Li-lon battery

The protected and certified Li-Ion battery must only be used in the XL3. No other use is permitted. To insert the battery into the instrument, insert it into the battery compartment with the plastic tab first and let it snap into place.

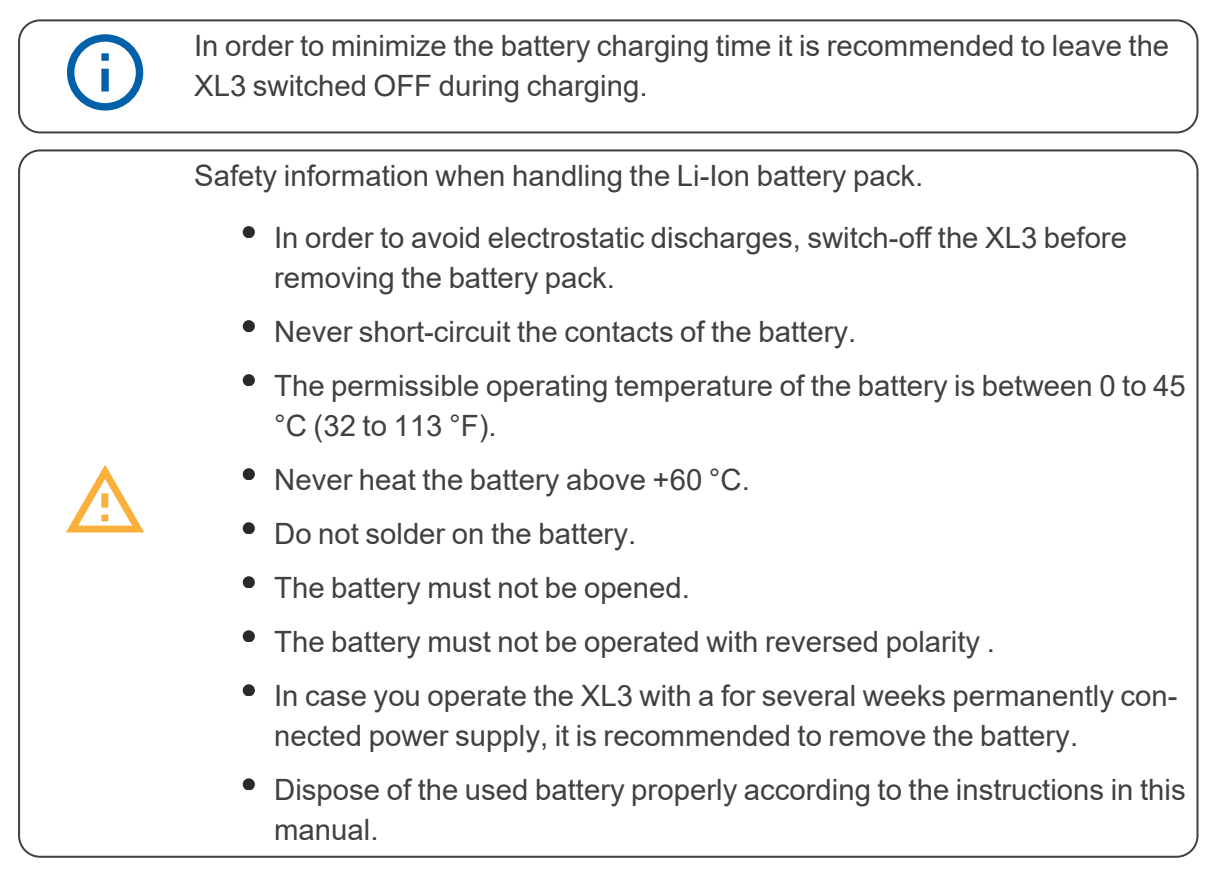

## 4.1.0.2 Operation with mains adapter

The supplied power supply is able to completely power the XL3 in all functions. In this configuration, you may leave the battery in the instrument. The power manager of the XL3 prevents form overcharging the battery. When switched off, the charging time for full charge is app. 3 hours. It prolongs when the XL3 is in use during charging. Switched power supply with 12 VDC / 2 A with international adapters for EU, UK, US, AU

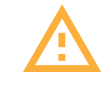

CAUTION: Non-original mains voltage adapters may affect the measurement results. Damages caused by the use of a non-original power supply is excluded from warranty.

External DC power supply

Voltage: 5.8 – 17.0 V

Power: minimum 6 W

Connection: 2.1 x 5.5 x 9.5 mm

Polarity: positive pole on inner contact

## 4.1.0.3 Supply via USB cable

Fundamentally, a USB connection supplies sufficient power to operate the XL3. Should the battery charged in parallel during operation, it is recommend to use an USB-C connection with 3 A rating, allowing to fully charge the battery in less than 3 hours. When using a USB-C 1.5 A rated supply, the charging time is extended to about 6 hours, while with a USB-2 connection with a rated power of 500 mA, the battery is only charged slowly when the device is turned off – no charging is possible during operation of the instrument in this configuration.

## 4.2 Attach hand strap / Kensington lock

A hand strap is included to secure it during work. This puts the XL3 firmly in your hand.

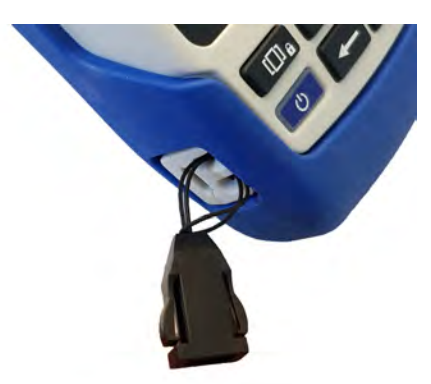

- Pull the thin cord of the hand strap through the opening.
- Slip the end of the thin string over the loop.
- Tighten the hand strap.

## 4.3 Fold-out stand

The practical device stand is located on the back of the XL3. Unfold the wire stand to place the meter in a convenient reading position on a table.

## 4.3.1 Acoustic measurements

For acoustic measurements, connect an NTi Audio measuring microphone to the XLR input

socket <sup>1</sup> in <u>"Overview / Interfaces"</u>. The microphone is connected directly with the XLR connector, or via an XLR ASD cable to the XL3.

## 4.4 On / Off

Press the On/Off key for approx. 2 seconds to switch on the device; after start-up, the

XL3 is ready for operation. Pressing the On/Off key again briefly during operation switches the display on or off. To switch off the XL3, you must press and hold the On/Off key for approx. 3 seconds.

## 4.5 System settings

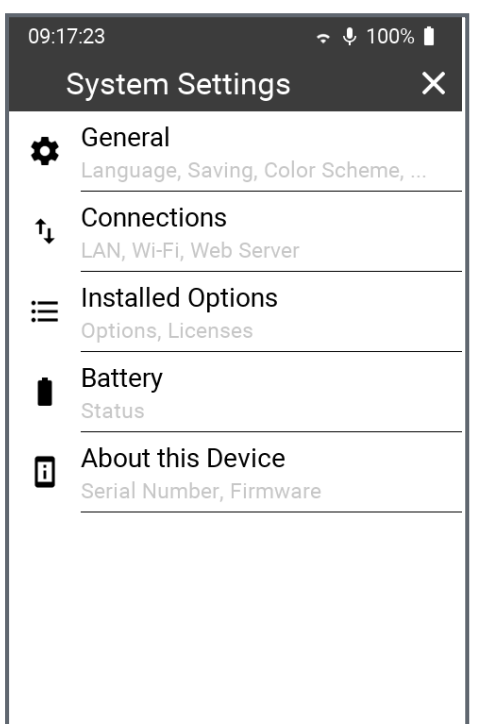

You can open the system settings in two ways:

- a. Swipe the touchscreen from top to bottom ...
- b. Or tap the menu icon in the upper left corner ...

... and then select the settings icon

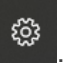

This opens the **System Setting**, which includes all global settings such as storage method, network connections, color scheme, language, time, options and device-specific information. Tap on the respective menu item to open the corresponding setting.

#### 4.5.1 General

#### 4.5.1.1 Language

Select your preferred language in this sub menu. The language setting changes all menus and also switches the help file to this language (if available - otherwise the English manual appears).

#### 4.5.1.2 Time zone

The date and time of the XL3 are synchronized - as soon as available - with the Internet time via the NTP protocol. Therefore, there is no possibility to change the date or time manually.

However, you can select the time zone (e.g. Europe/Berlin) so that the device time matches your local time.

#### 4.5.1.3 Decimal separator

For numerical display and storage, make the selection between "." (period) or "," (comma).

#### 4.5.1.4 Save

IMPORTANT: The procedure for saving measurement data depends on whether you have switched logging on or off.

After completing a measurement, you can save the obtained results in three different ways on the XL3.

| after con-<br>sultation | In this mode, after the measurement is finished, the save dialog<br>appears with the folder (save location) and the file name. Before you<br>confirm with "OK", you can add a note (comment) or cancel the saving<br>with <b>Cancel</b> .                                                                                                    |  |
|-------------------------|----------------------------------------------------------------------------------------------------|--|
|                         | Select this mode if you want to decide situational whether the meas-<br>urement results should be saved or if you want to add a comment to<br>your measurement data in each case.                                                                                                    |  |
| manual                  | Here, the user himself is responsible for saving the recorded meas-<br>urement results. This is done via the <b>Save?</b> button in the lower status<br>bar. After that you will get to the same menu you know from <b>Autosave:</b><br><b>Assisted</b> mode.                                                                                                    |  |
|                         | Manual saving is useful, for example, if you are performing test meas-<br>urements and do not want to save all the results.                                                                                                    |  |
|                         | Measured values that are not saved are retained even<br>when the XL3 is switched off and are not lost until a new<br>measurement is started. Before that, all level meters can<br>be changed.                                                                                                    |  |
|                         | NOTE: If logging is enabled, the <b>Autosave: Assisted</b> storage dialog will automatically appear after the end of each measurement.                                                                                                    |  |
| automatic               | In this mode, the measurement results are written automatically - i.e.<br>without user interaction - to the SD card in the predefined project folder.<br>The file name has the format <b>yyyy-mm-dd_SLM_nnn</b> , where <b>nnn</b> is a<br>sequential number that increases automatically with each subsequent<br>save operation.<br>Select this mode if you want to be sure that all measurement data are<br>always stored. |  |

#### 4.5.1.5 Color scheme

In this menu you can select the color scheme that suits you. At the moment there are three schemes to choose from:

- 1. "dark" white font on dark gray background
- 2. "blue" white writing on blue background
- 3. "light" black font on white background

#### 4 Commissioning

#### 4.5.1.6 Screen timeout

Select the duration after which the display automatically switches off when not in use. Six time-limited increments are available from 5" (five seconds) to 60' (one hour) and "never" (no shutdown).

As soon as you touch the switched-off display, it becomes active again.

#### 4.5.2 Connections

You can connect the XL3 to the Internet in three ways.

- a. Directly via the built-in Wi-Fi transmitter / receiver.
- b. Via a LAN network using a USB Ethernet adapter or a PC.
- c. Via a mobile data connection; for this, the XL3 requires an external modem connected to the USB connector and connected using the NDIS protocol.

Regardless of the type of connection, the network LED provides information about the status of the connection.

| 0          | (dark) no network connection                                 |
|------------|--------------------------------------------------------------|
| $\bigcirc$ | (yellow) Network detected, but no connection established yet |
| 0          | (white) Connection to the internet established               |
| $\bigcirc$ | (blue) connected to connect.nti-audio.com also established   |

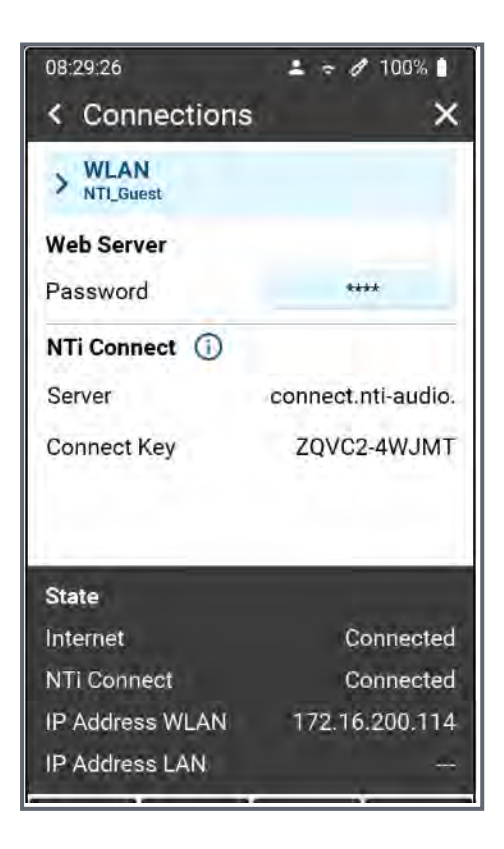

This setup shows the current status of the Wi-Fi connection and the assigned IP address of the device. The IP address is important for the connection with the web server. Under NTi Connect you may see the URL of the connection server and the unique connection key of your XL3. This key and the to be defined password are the required elements for a connection to the instrument via NTi Connect.

In an internal LAN you may also use the IP address to connect instead.

| Web Server | In this menu we enable or disable the web server and you can define      |
|------------|--------------------------------------------------------------------------|
|            | the password here.                                                       |
| LAN        | As soon as an Ethernet connection has been established via a LAN         |
|            | adapter (accessory) on the USB port, the network icon in the top line of |
|            | the display changes to 井 and the IPv4 address is displayed. This         |
|            | address must be known in order to be able to address the XL3 via the     |
|            | web server.                                                              |

#### 4.5.3 Installed options

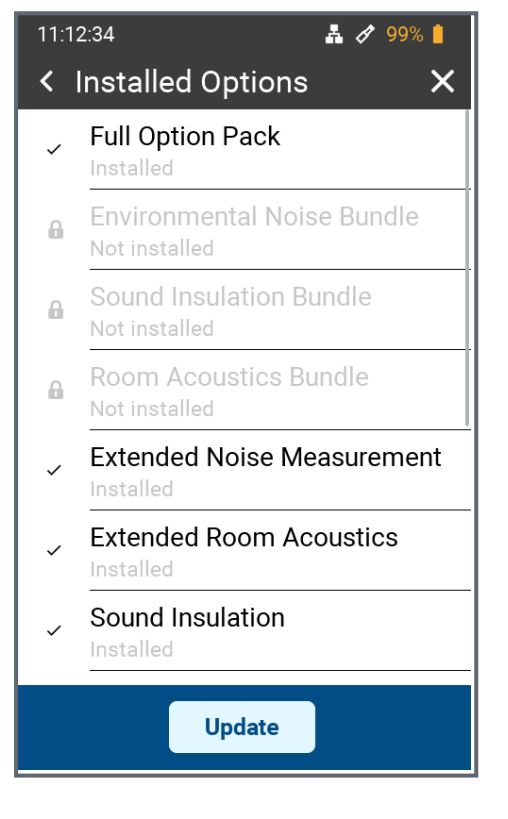

You can see here a list of all options that are enabled in this XL3. Active options are displayed in black font - grayed out options are not active.

All available options for the XL3 can be purchased and installed on your device via the <u>my.nti-audio.com</u> portal on-line or through your NTi Audio distributor.

#### 4.5.4 Rechargeable battery

This menu shows you the current battery status and – if connected – the type of the external power supply (USB or Power Adapter).

#### 4.5.5 About this device

Under this menu item you will find

- The serial number of the device
- The selectable device name (factory setting: "My XL3")
- The installed firmware version and the indication if this version is up to date or if a newer version is available for download.

## 4.6 Selection of the measurement function

Tap the selection menu at the top left of the display.

#### 4 Commissioning

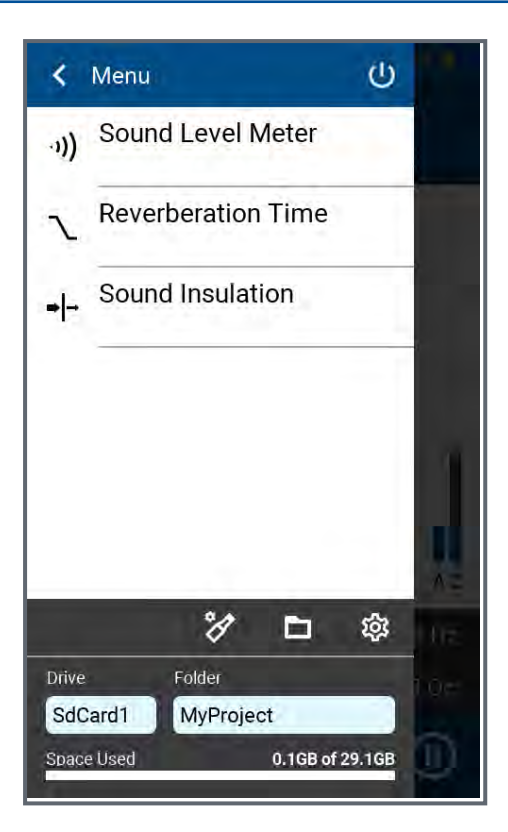

You will then see a list of all available measurement functions. Tap on the desired function so that it is loaded. Detailed descriptions of the respective measuring functions can be found in the corresponding chapters.

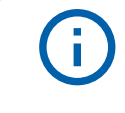

Measurement functions may be present, but not displayed in this list.

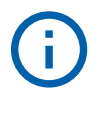

For a general functional check and for ensuring best possible measurement accuracy, we are recommending to check the meter together with the microphone using a sound calibrator before taking sound level measurements. Instructions for this can be found under "Calibration".

## **5 Sound level meter**

The XL3 together with the measuring microphone forms a precise sound level meter for ambient noise, room & building acoustics, and workplace & industrial noise.

With the additionally available TA option, the M2340 measuring microphone and the ASD cable, the XL3-TA becomes a class 1 sound level meter that can be calibrated in accordance with the standards DIN EN 61672-1:2003, DIN 45657:2005 and DIN EN 61260 (see "Options and accessories").

To activate the sound level meter mode, tap the menu icon in the upper left corner and then tap "Sound Level Meter".

During a sound level measurement with the XL3, all results are available simultaneously, such as the current sound level, Lmin, Lmax, Leq with the frequency weightings A, C, Z and the time weightings F and S. The device stores the determined measurement results including all real-time information on the removable SD card. In addition to broadband levels, the XL3 also measures the real-time spectrum in third-octave or octave band resolution according to IEC 61260 Class 1.

For complete documentation of the measured sound levels, you may also record a WAV file in parallel. This helps, for example, to acoustically verify sound events with high level values afterwards, or - if recorded uncompressed - to perform further calculations and analysis.

For live events, the XL3 determines the correction values between the loudest location and the measurement location, and automatically takes these into account for the level measurement .

By activating the Advanced Noise Measurement option, the following additional functions are available in the sound level meter:

- Sound exposure level LAE
- Time weighting pulse (I)
- Differential level LAleq LAeq
- Percentile level Lxy (x = A, C or Z / y = F, S or EQ1"): 0.1 99.9%.
- Fast data recording in 100 ms intervals for broadband as well as spectral levels
- Audio recording with 24 or 32 bit resolution and a sampling frequency of 12, 24, 48 or 96 kHz
- Backward delete function (planned)
- Pre-trigger (planned)

The sound level measurement function offers a numerical and a spectral display, which you can select via the keypad as well as the touchscreen....

## 5.1 Page selection by means of page key

() a

Press the page key to toggle between the numerical and spectral display. This change is possible without restriction even during a running measurement.

## 5.2 Page selection via the display

You can also select the desired display with a swiping motion, or by tapping the corresponding icons.

| 123 | ilii               |                |                                                          |
|-----|--------------------|----------------|----------------------------------------------------------|
| 123 | The <u>"Numeri</u> | ical level dis | splay" shows the selected broadband values. You can      |
|     | change the f       | ont size of t  | the displayed measured values under "Display layout"     |
|     | display eithe      | r one, three   | e or five measured values simultaneously. For each of t  |
|     | displayed me       | easured val    | alues you can individually select the frequency and time |
|     | weighting, th      | le current liv | ive value, maximum, minimum as well as correction val    |

weighting, the current live value, maximum, minimum as well as correction values.
Switches to the spectral display of the measured values and displays the third-octave or octave band spectrum with the selected frequency weighting. The frequency scale is selectable. In addition to the spectral values, the A- and Z-

 $\underline{\exists}_{\overline{I}}^{\overline{I}}$ 

ilii

In this menu the sound level meter is configured and the layout of the numerical display can be adjusted. These settings are detailed under "Settings".

## 5.3 Numerical level display

This page shows a freely configurable selection of sound levels. You can adjust the page layout under "Display layout" Layout.

weighted broadband levels are displayed as a bar graph on the right.

| 10       | 10:18:09 🗢 🎸 91% 💧 |        |   |
|----------|--------------------|--------|---|
|          | Sound Level        | Meter  |   |
|          | L <sub>AF</sub>    | Limit  |   |
|          | Frequency Wei      | ghting |   |
|          | A C                | Z More |   |
|          | Time Weightin      | g      |   |
|          | SF                 | l eq   |   |
|          | eqTE               | pk     |   |
|          | Reading            |        | 3 |
|          | live max           | min T3 |   |
| L        | T3eq T5            | T5eq   | З |
|          | Correction         |        |   |
| L        | off k <sub>1</sub> |        | 3 |
|          | CANCEL             | ОК     |   |
| RI<br>O: | EADY<br>3:37:29    |        | ) |

To display or change a specific level, tap on this level designation. This opens a menu where you can select the frequency weighting, the time weighting and any offset values for this level.

Spectral values as well as percentile values can be found at **More.** 

If only "--.-" is displayed for a measured value, this is due to the fact that an averaged result is behind it, which is calculated and displayed only after the START of the measurement.

| 10:20:33                 |                     |     | - 7 91% 📋 |
|--------------------------|---------------------|-----|-----------|
|                          | ≡ Sound Level Meter |     |           |
|                          |                     |     |           |
| L                        | AF                  |     |           |
|                          | L <sub>AF</sub>     | Lin | nit       |
|                          | Limit active        |     | •         |
|                          | Red                 |     | 70 dB     |
|                          | Amber               |     | 10 dB     |
| L                        | CANCEL              | 0   | K B       |
| L <sub>СРК</sub> 56.9 dB |                     |     |           |
| R                        | READV 03/37/29      |     |           |

Under "Limit" you can activate and define a maximum limit ("Red") and an offset ("Orange Offset") for each individual level. As soon as the sound level exceeds the limit value, the display of the measured value changes to red. If the sound level in the "offset" range is directly below the limit, the display changes to amber (warning). Lower levels are displayed in normal black. Confirm the level input with OK on the on-screen keyboard.

## 5.4 Spectral display

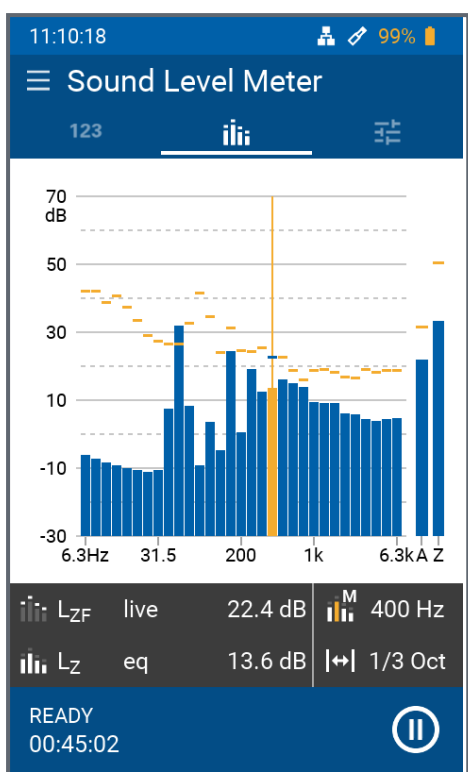

# the A- and Z-weighted broadband levels are displayed simultaneously.

In the spectral display up to 2 spectra as well as

In the dark area below the spectrum, you can switch the spectral resolution between 1/3<sup>rd</sup>-Octave and octave resolution on the right and the cursor mode between Manual and Automatic. In "automatic" mode, the frequency band that has the highest level is highlighted in orange, while in "manual" mode you can select and highlight a frequency band yourself using the \_\_\_\_\_ and \_\_\_\_ arrow keys.

If you tap on the left part of the dark area, you will get access to:

- the frequency and time weighting of the spectral display
- the level of the dashed curve under Dash
- the level of the bar graph under **bar**.

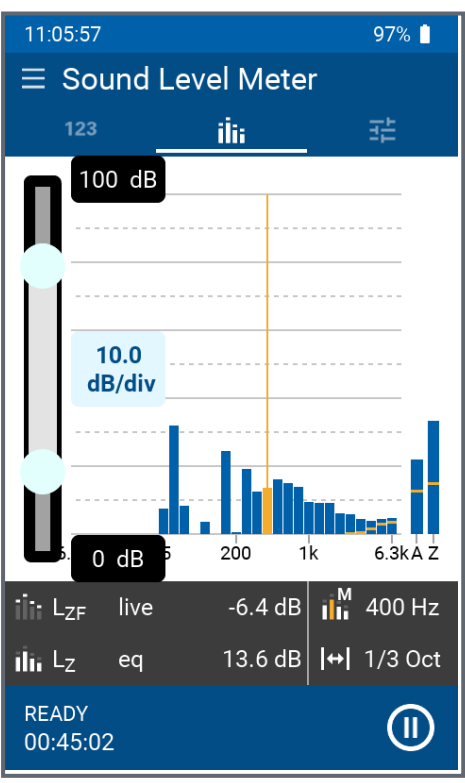

By long tapping on the X or Y axis, you can change the corresponding scale.

For the Y-axis, use the slider on the left to move the scale up or down, and tap the corresponding box to select the sensitivity in dB/div. To finish, tap in the middle of the display next to these fields.

You select the area of the X-axis to be displayed using the two end points of the slider. To finish, tap the center of the display again.

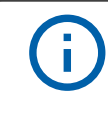

The set sensitivities of both axes have no influence on the measurement or the data recording.

## 5.4.1 Zoom and scroll of the axes

## 5.5 Settings

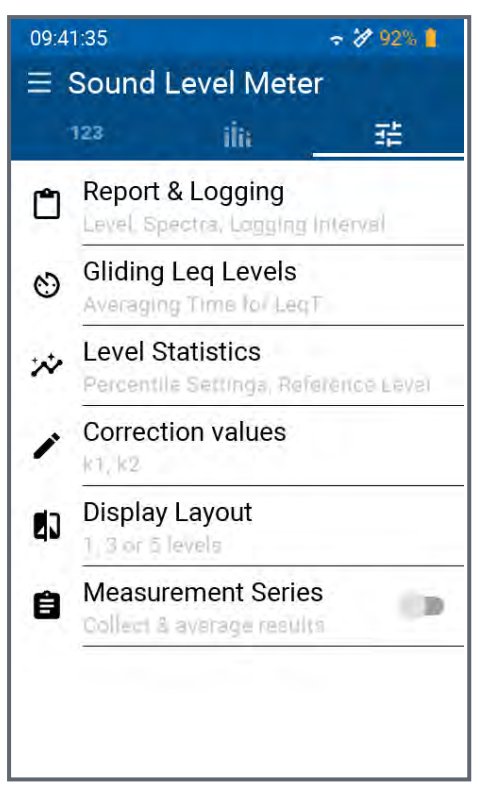

This page provides access to the following settings:

- Selection of sound levels and measurement parameters to be recorded,
- Averaging duration (length of time windows) of the moving Leq levels,
- the parameters of the percentile statistics,
- Input of correction values for offset level measurements,
- the layout of the numeric display, •
- (De)activation of measurement series.

## 5.5.1 Report & Logging

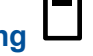

At the end of the measurement, the XL3 then automatically generates the measurement report as a TXT file, if active. In the process, individual sound level measurement values previously selected by the customer or all sound level measurement values are stored.

#### 5.5.1.1 Spectra

| from         | There is no recording of spectral data.                 |
|--------------|---------------------------------------------------------|
| eq           | The mean values of the spectrum are recorded            |
| eq, max, min | Average values, minimum and maximum levels are recorded |
| all          | The XL3 records all spectra                             |

#### 5.5.1.2 Logging interval

| off | The selected measurements are saved only when the measurement is finished,  |
|-----|-----------------------------------------------------------------------------|
|     | i.e. as final results.                                                      |
| 1 s | The XL3 saves the current measurement data every second.                    |
| 100 | The XL3 saves the measurement data every 100 ms (i.e. 10 times per second). |
| ms  |                                                                             |

#### 5.5.1.3 Audio recording

| off | The audio recording is switched off. |
|-----|--------------------------------------|
|-----|--------------------------------------|

| on | Parallel to the ongoing sound level measurement, the XL3 records an audio file in |
|----|-----------------------------------------------------------------------------------|
|    | WAV format. This file is available after the end of the measurement for analysis, |
|    | documentation or further calculations. When audio recording is enabled, the Audio |
|    | "Audio format" and "Sampling rate" (sampling frequency) parameters can be con-    |
|    | figured.                                                                          |

#### 5.5.1.4 Audio format

The device can record the audio data as uncompressed or compressed WAV files.

Uncompressed, i.e. linear, recordings are suitable for making further measurements or calculations later. Be aware that they are occupying a lot of memory.

The compressed ADPCM format, on the other hand, uses only 4 bits per sample, and is therefore very memory efficient. Compressed audio data can be listened to without restriction, e.g. to identify specific events. However, they are not suitable for downstream measurements.

| <b>i</b> | All WAV files recorded by XL3 can be played back with a common media<br>player. However, it is important to note that the linear recording formats cover<br>a wide dynamic range, and the content on a media player can therefore only<br>be very quiet / barely audible. |
|----------|----------------------------------------------------------------------------------------------------|
|          |                                                                                                    |

| 32-bit     | Audio recording is done with a resolution of 32 bits, resulting in a dynamic range of 192 dB. The maximum level of the WAV file is fixed to 200 dB.                                                                                                    |
|------------|----------------------------------------------------------------------------------------------------|
| 24-bit     | With a resolution of 24 bits, a dynamic range of 144 dB is available. The maximum level of the WAV file depends on the sensitivity of the micro-<br>phone and is calculated as: 117.5 dB – 20*log10(mic_sensitivity_in_<br>V/Pa). The maximum level in dB is also encoded in the file name. |
| compressed | This format compresses the audio content with the ADPCM algorithm in 4 bits in such a way that the memory consumption is minimized with good audibility. The level of the WAV file is automatically controlled and optimized for good audibility.                                           |

#### 5.5.1.5 Sampling rate

Audio recording can be done with different sampling frequencies. The higher the sampling frequency, the higher maximum frequencies can be recorded. The highest recordable frequency corresponds to half of the sampling frequency.

| 96  | Ultrasonic signals up to 48 kHz can be recorded, provided that the cut-off fre-     |
|-----|-------------------------------------------------------------------------------------|
| kHz | quency of the measuring microphone supports this.                                   |
| 48  | This covers the entire audible audio range up to 24 kHz.                            |
| kHz |                                                                                     |
| 24  | The memory-saving format records audio signals up to max. 12 kHz.                   |
| kHz |                                                                                     |
| 12  | For vibration analysis this format is usually sufficient, which records frequencies |
| kHz | up to 6 kHz                                                                         |

## 5.5.1.6 Memory consumption of WAV files

The following table shows the memory consumption of all possible combinations.

| fs     | 32 bit                   | 24 bit               | Compressed           |
|--------|--------------------------|----------------------|----------------------|
| 96 kHz | 31 GB/day – 1.3 GB/h     | 23 GB/day – 1 GB/h   | -                    |
| 48 kHz | 15 GB/day – 0.64<br>GB/h | 12 GB/day – 0.5 GB/h | _                    |
| 24 kHz | 8 GB/day – 0.32 GB/h     | 6 GB/day – 0.25 GB/h | 989 MB/day – 41 MB/h |
| 12 kHz | 4 GB/day – 0.16 GB/h     | 3 GB/day – 0.12 GB/h | 494 MB/day – 21 MB/h |

#### 5.5.1.7 Levels to be recorded

Here you can choose between **All** and **Selected**. With **All**, all levels calculated in the sound level meter are recorded and are then available for post-processing. In the **Selected** list you can enter up to 10 freely selectable levels that will end up in the log file. The level selection is analog to the level selection in the sound level meter.

#### 5.5.2 Gliding Leq level

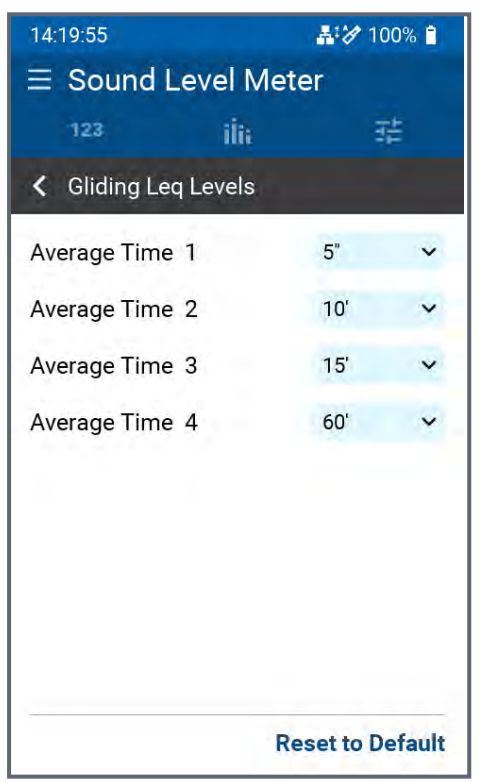

In addition to the mean value (Leq), which represents the entire measurement period from START to the observation time STOP, there are also moving averages Leqt, which calculate the mean value for a defined measurement period up to the observation time. The XL3 can calculate up to four moving averages in parallel to satisfy different national requirements.

## Example:

i

# 10:00:00 Start of measurement

10:00: 05 Leq5" = Leq of this 5 seconds

10:00:06 Leq5" = Leq of the time window from 10:00:01 to 10:00:06

10:00:07 Leq5" = Leq of the time window from 10:00:02 to 10:00:07

Applications:

- Measurement of the sliding LAeq over 5 seconds according to DIN15905
- Measurement of the sliding LAeq over 60 minutes according to V-NISSG

#### 5.5.3 Level statistics

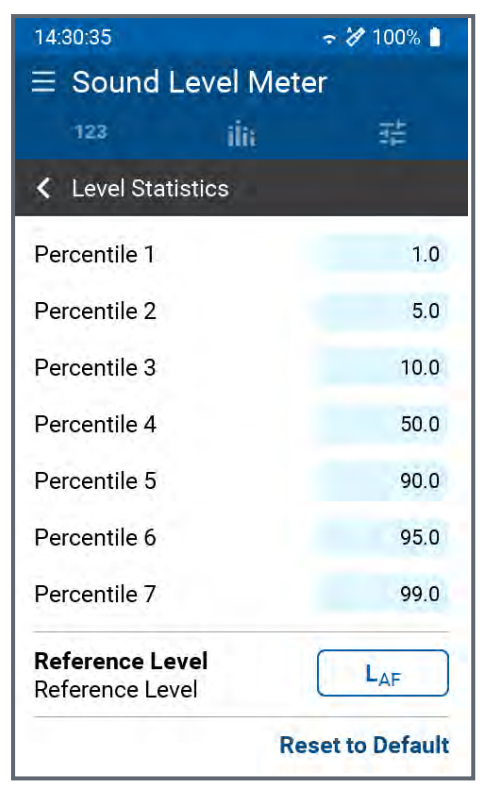

The instrument calculates up to 10 different percentile levels for broadband and spectral measurements. These data represent the statistical sound level distribution, and are typically used for environmental noise measurements. Here, for example, LAFxx% corresponds to a noise level exceeded during xx% of the measurement period. The 10 percentile sound levels are flexibly adjustable from 0.1% to 99.9%.

#### Specifications:

i

- Broadband and spectral measurements
- Based on sampling of the LAF every 1.3 ms
- Broadband resolution: in 0.1 dB class width
- Octave and 1/3<sup>rd</sup> Octave spectral resolution: in 1 dB class width

#### 5.5.4 Define K values

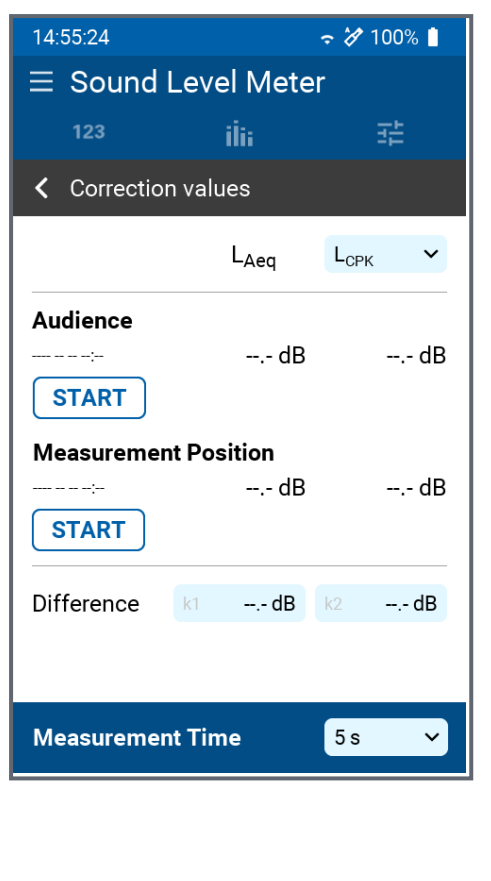

At live concerts, you often cannot place the meter directly at the loudest measurement location (Audience), but must place it at an alternate location (Measure). This leads to differences between the A- and C-weighted levels measured at the substitute location and those prevailing at the measurement location. You can determine or correct these differences by a simple measurement with the XL3.

#### Procedure:

i

- Temporarily place the instrument at the loudest measurement point, provide a constant sound level (e.g. pink noise) and perform a measurement with START.
  - Then place the instrument at the replacement measuring location and perform a measurement again with START (while the sound level remains constant).
  - The level differences of the A level are calculated as k1 value and the difference of the C level as k2 value.

#### 5.5.5 Display layout

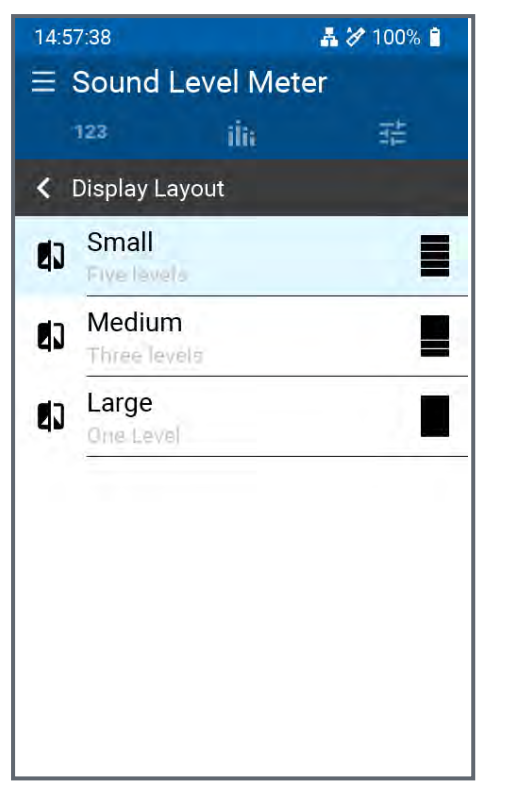

Three layout templates are available for the numeric level display.

- "Small" displays 5 levels of the same size next to each other.
- "Medium" displays one level in large font, and two other levels slightly smaller.
- "Large" focuses on a single level that is displayed large.

The selection of displayed levels follows the order of the levels from the "Small" layout. That means, layout "Small" shows all 5 levels, while layout "Medium" shows only the top three levels of layout "Small". Finally, Layout "Large" shows only the top level of Layout "Small".

## 5.6 Carrying out a sound level measurement

#### 5.6.1 Test preparations

The XL3 reads the electronic data sheet of a connected NTi Audio measuring microphone and automatically activates the 48 V phantom power for the measuring microphone.

- Connect the measurement microphone to the XLR input.
- Switch on the XL3 with the On/Off key :

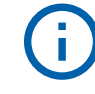

The 48 V phantom power display in the upper menu bar changes to ASD  $\checkmark$  The instrument is now ready for acoustic measurements.

- Position the measuring instrument at the measurement location, e.g. mounted on a microphone stand.
- Select the **SLMeter** measurement function and press the side key to switch between the sound level and spectral display.
- Select the display of numerical levels select the levels you are interested in.
- Define which levels you want to have recorded here: "Report & Logging "
**()** 

The displayed levels behave independently from the recorded levels.

### 5.6.2 Start measurement

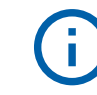

A measurement cannot be started until a memory card is inserted in the device.

The XL3 is ready to measure the defined sound levels

START

- Press the start button
  - The measurement status display switches first to **Start and** then to **Logging** (if Logging is switched on, otherwise **Measurement** is displayed).
  - in the gray bar the set measuring or logging parameters are displayed and the timer at the bottom left shows the measuring time.
  - Above the timer, the flashing status indicates the measurement in progress.

| RUNNING | Shown when neither logging nor audio recording is active. |
|---------|-----------------------------------------------------------|
| LOGGING | Is shown when measured values are also recorded and, if   |
|         | enabled, the audio signal is recorded.                    |

|   | <b>i</b> | The measurement can be paused at any time using the Pause<br>function on the screen. Logging continues in the background,<br>but the recorded levels are marked as invalid and excluded from<br>the averages. As long as PAUSE is active, the icon flashes yel-<br>low. Another tap on will continue the measurement. |
|---|----------|----------------------------------------------------------------------------------------------------|
| » |          | low. Another tap on will continue the measurement.<br>The measurement runs continuously until it is stopped. After 24<br>hours, a new measurement file is automatically opened, which<br>then follows the previous day's file without any gaps.                                                                       |

#### 5.6.3 Stop measurement

#### STOP

Press the button. The measurement status display switches first to **STOPPING** and then to **SAVING**.

Depending on how the global SAVE configuration is set, the XL3 now saves all levels defined in the measurement either not, or with queries or automatically to the SD card. The behavior of the three modes is now described.

## 5.6.3.1 Autosave: ON

In this mode, the measurement results are written to the SD card without prompting. The predefined project folder is used and the file name has the format **yyyy-mm-dd\_SLM\_nnn**, where **nnn** represents a sequential number that is automatically incremented each time it is saved.

## 5.6.3.2 Autosave: Assisted

In this mode, the storage dialog is called up after the measurement, in which the storage location and file name are visible. Before saving you can add another comment, or cancel the saving with **Cancel** 

### 5.6.3.3 Autosave OFF

In this mode, the user is responsible for storing the measurement results. They storage takes place via the **Save?** Button in the status below. After that you will get to the same menu as you know under **Autosave: Assisted**.

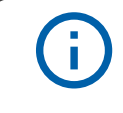

Non-saved measured values are retained even when the XL3 is switched off and will not be deleted until a new measurement is started. Before that, all displayed values may be altered.

# 6 Reverberation time

To activate the reverberation time measurement, tap the menu icon at the top left and select "Reverberation time".

In its basic version, the XL3 measures the reverberation time in octave bands from 63 Hz to 8 kHz. You can use an omnidirectional loudspeaker with gated pink noise or an impulse sound source as the sound source. In this case, the broadband level LAF must be greater than 80 dB to trigger the measurement and to avoid false measurements. The results are determined either from a drop of 20 dB (T20) or 30 dB (T30).

The **Advanced Room Acoustics** option extends the range of functions for measuring the reverberation time by:

- Third-octave band measurements from 5 Hz to 10 kHz,
- Simultaneous measurement of T30, T20, T15 and EDT,
- Adjustable trigger level,
- Parallel audio recording of the decay spectrum,
- Calculation of the room mean value from a series of measurements,
- Individual display and optimization of spectral decay curves (planned).

## 6.1 Page selection by means of page key

## **D** â

Use the page key to toggle between the spectral display, the reverberation time curve and the tabular values. This switching of the display can also be done during a running measurement.

## 6.2 Page selection via the display

Alternatively, you may slect the desired display (except settings) also with a horizontal swipe on the touch screen or by typing to the respective icon.

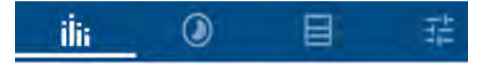

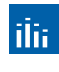

Displays the current spectrum in octave or third octave band resolution. Below the spectrum you will find the information about the measurement mode and the number of recorded measurement cycles.

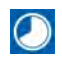

Shows the averaged reverberation time spectrum of all measurements of the current measurement series.

Here you will find the tabular values of the current or the last measurement performed.

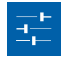

Tapping this icon takes you to the parameter page (not integrated in the page scroll list). Here you can set all settings of the reverberation time measurement and activate a measurement series if required.

## 6.2.1 Spectral display

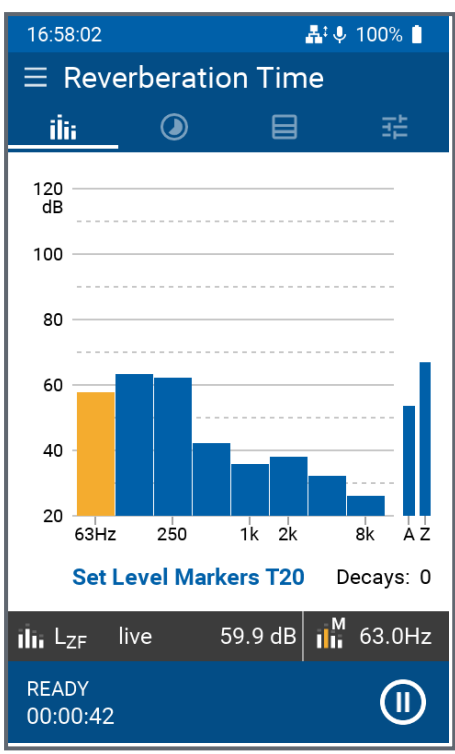

# 6.2.2 Reverberation time graph

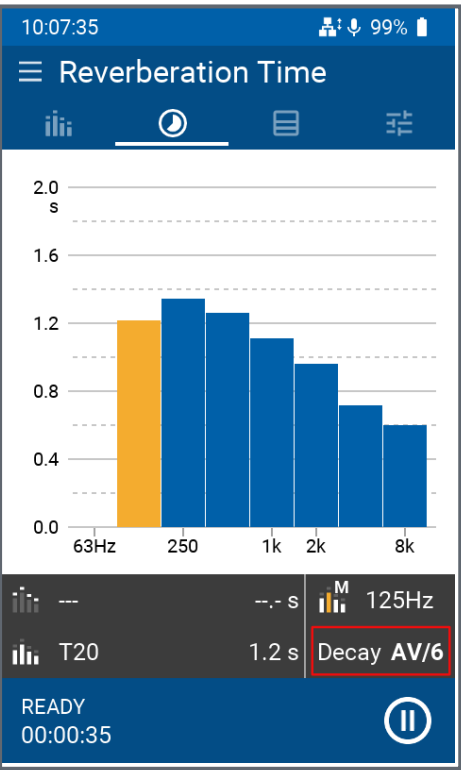

Here the spectrum of the current level is displayed in the selected resolution (octave or third octave bands).

In the dark bar below the spectrum, the current, unweighted level of the yellow colored band appears, which you can select using the arrow

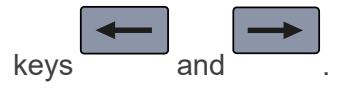

The blue field at the very bottom shows the measurement status. By tapping the icon, you can pause the measurement in progress (Pause); in this state, the icon flashes. By tapping again, the XL3 is ready for the next measurement.

As soon as an initial measurement of the reverberation time has been performed, the device displays the spectral mean values. The single result of the yellow marked band appears below - you can select it with the arrow keys.

By tapping the DECAY field, another arrow menu opens, with which the individual measurements can be visualized.

Bands with measurement errors are marked with an **X** above the bar in the respective measurements.

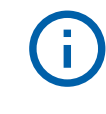

In this FW version it is not yet possible to delete single measurements.

#### 6.2.3 Reverberation time table

| 10:08:57                             |                                                 |                                          | ♣‡∮ 99% 🛢                                                |
|--------------------------------------|-------------------------------------------------|------------------------------------------|----------------------------------------------------------|
| ≡ Rev                                | erberati                                        | on Time                                  | Э                                                        |
| ilii                                 | ٢                                               |                                          |                                                          |
| Fre<br>[Hz                           | q<br>:]                                         | T20<br>[s]                               | EDT<br>[s]                                               |
| 6                                    | 3                                               | L 1.95                                   | 1.83                                                     |
| 12                                   |                                                 |                                          | ξ 1.35                                                   |
| 25                                   | D                                               | 1.44                                     | 0.85                                                     |
| 50                                   | D                                               | 1.30                                     | 0.83                                                     |
| 1                                    | k                                               | L 1.07                                   | L 0.73                                                   |
| 2                                    | k                                               | 0.99                                     | 0.85                                                     |
| 4                                    | k                                               | 0.77                                     | 0.69                                                     |
| 8                                    | k                                               | 0.62                                     | 0.59                                                     |
| N Low<br>D Insut<br>< Deca<br>> Deca | SNR<br>ficient SNR<br>y too short<br>y too long | ξ Decay<br>C Decay<br>L Sourc<br>E Gener | r not linear<br>v curvature<br>e not linear<br>ric error |
|                                      |                                                 |                                          | Decay <b>5/6</b>                                         |
| READY<br>00:00:35                    |                                                 |                                          |                                                          |

In this table, those measurement results appear which you have selected during configuration.

By tapping on "Decay" you can call up the values individually (e.g. 5/6) or averaged (AV).

If an error or impairment has occurred during a measurement, a warning message appears before the corresponding measurement result. The respective explanation of these abbreviations can be found below the measurement table.

## 6.3 Perform reverberation time measurement

Place the XL3 in the room according to the standards and install the source for the sound signal (e.g. DS3 dodecahedron loudspeaker). The measuring device must not be in the near field of the source, otherwise measurement errors will occur. Also note that measuring reverberation time at low frequencies can be problematic because it is difficult to get enough energy into the room in the lower bands. In addition, the decay spectra are subject to statistical fluctuations, which is why several measurements should always be recorded and averaged.

In larger rooms, the standards require that both the signal source and the measuring device be placed successively in several locations in the room. Again, it is recommended to perform several measurements at each location and to average the results, which are then again included in the averaging of several measurement positions. The XL3 supports this procedure with the "Measurement series" function. See <u>"Configure reverberation time measurement"</u>.

At the end of the measurement, the XL3 then automatically generates the measurement report as a TXT file. All individual or all sound level measured values are stored.

## 6.3.1 Select project folder

Select the project folder in which all measurements of this room will be saved under the main menu with

#### 6 Reverberation time

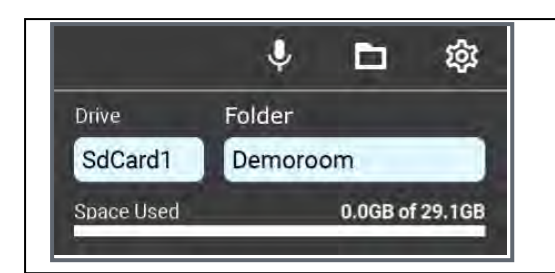

Tap at the bottom left under Drive to select the desired storage and then define the folder where you want to store the results.

In the bar graph below you can see the occupied space of the selected media.

#### 6.3.2 Configure reverberation time measurement

Here you can set or adjust various parameters and settings for your reverberation time measurement.

**i** 

If necessary, stop the current measurement to change the parameter(s).

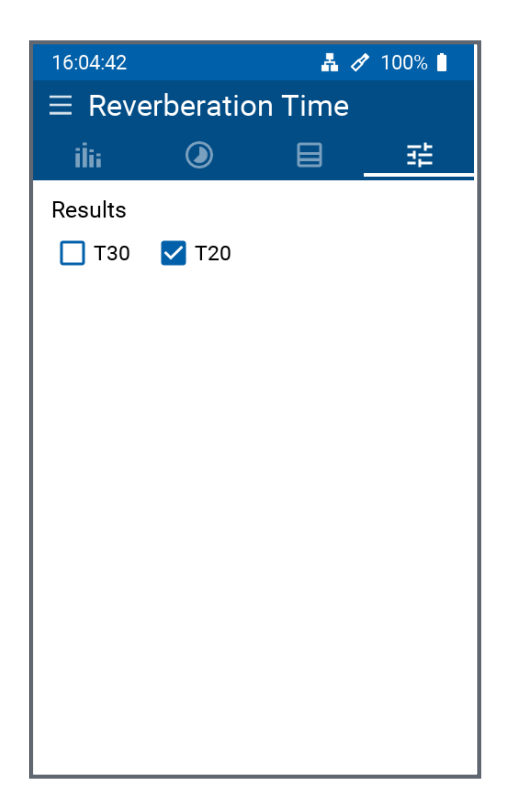

Selectable parameters (base version)

 Calculation basis: T30 or T20 (i.e. the reverberation time T is derived from the 30 dB or 20 dB values)

Fixed settings

- 1/1 Octave spectral resolution
- 80 dB trigger level (i.e. the minimum level required to enable triggering)

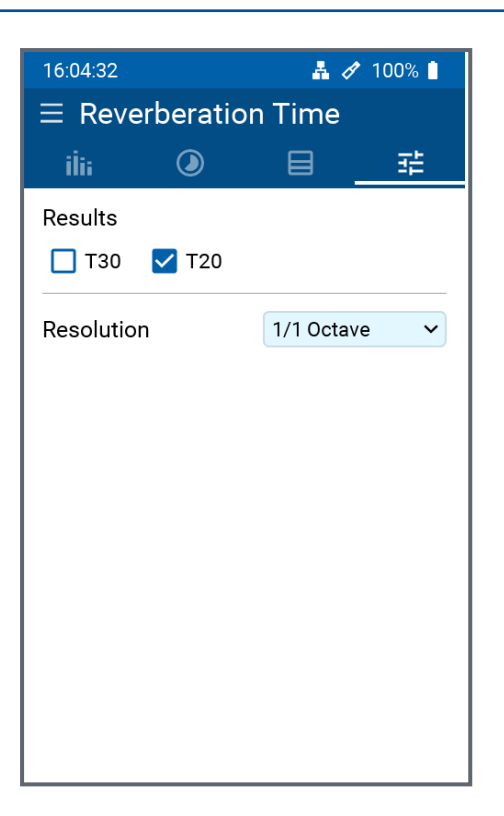

| 16:57:52            | #:<br>*  | 🎙 100% 🗋 |
|---------------------|----------|----------|
| ≡ Reverberatio      | n Time   |          |
| ilii 🔘              | 8        |          |
| Results of interest |          |          |
| 🗌 T30 🗹 T20         | 🗖 T15    | EDT      |
| Resolution          | 1/1 Octa | ve 🗸     |
| Min Trigger Level   |          | 80.0 dB  |
| Audio               | off      | ~        |
| Veasurement Series  |          | 10       |

Selectable parameters, available with the **Sound Insulation** option:

- Calculation basis: T30 or T20 (i.e. the reverberation time T is derived from the 30 dB or 20 dB values)
- Spectral resolution: 1/1 Octave or 1/3<sup>rd</sup> Octave

Fixed setting

• 80 dB trigger level (i.e. the minimum level required to enable triggering)

Selectable parameters, available with the **Advanced Room Acoustics** option:

- Calculation basis: T30, T20, T15 and/or EDT
- Spectral resolution: 1/1 Octave or 1/3<sup>rd</sup> Octave
- Min. trigger level: adjustable from 50 to 100 dB. This is the minimum signal level required for triggering a reverberation time measurement.
- Parallel audio recording (of the sound drop): off or on
- Recording of a measurement series\*: off or on

\*Please note that in a room you can measure the reverberation time in two ways,

a. In a <u>"Single measurement"</u>, both the sound source and the measuring device are each at a defined position in the room and are not moved during the measurement - which typically comprises several measurement cycles.

#### 6 Reverberation time

b. A <u>"Measurement series"</u> links the results of several individual measurements together. Between every two individual measurements, the sound source and/or the measuring device are moved to a new position. The XL3 stores the respective results of the individual measurements performed and shows these results individually or as a total average value on the display at the end.

#### 6.3.3 Perform reverberation time measurement

Place the sound signal source (e.g. DS3 dodecahedron loudspeaker) and the XL3 in the room in accordance with the standards. Make sure that the measuring device is not in the near field of the sound source, otherwise measurement errors will occur. Also note that you usually need to record and average several measurement cycles per measurement position, since decay spectra are subject to statistical fluctuations, especially at low frequencies.

For larger rooms, the standards require that both the sound source and the measuring device be placed sequentially at different locations. Again, it is recommended to record several measurement cycles at each location. From the averaged results of these measurement positions, the overall result of the reverberation time of the room is finally obtained. The XL3 supports this procedure with the "Measurement series" function.(see <u>"Configure reverberation time measurement"</u>).

At the end of a single measurement or a series of measurements, the XL3 automatically generates a measurement report as a TXT file with all individual or the total measured value.

### 6.3.3.1 Single measurement

#### START

Start a single measurement by pressing the key - the instrument is now ready for the first measurement cycle. Next, activate the noise source or actuate the impulse sound source so that the generated sound level is above the trigger threshold.

As soon as the sound source is muted, the XL3 automatically detects the decay of the sound level and measures the decay curves in each frequency band. The XL3 indicates those frequency bands, in which a valid measurement has been completed, with a tick in the spectrum display.

Each further switching on/off of the noise source or triggering of the pulse source automatically triggers another measurement cycle, the results of which are averaged with the previous ones.

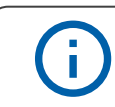

You can switch between the different displays at any time during the measurement without affecting the measurement itself.

## STOP

Press last to complete the single measurement and save the averaged results in an ASCII text file on the device.

#### 6.3.3.2 Measurement series

The term "series of measurements" refers to a series of individual measurements at different points in space that are combined to produce a common result. Thus, several individual

measurements are made at different locations in the room and their results are averaged to produce an overall reverberation time result.

The measurement series must be activated in the <u>"Configure reverberation time measurement"</u>. After that, the **START Series** icon appears in the measurement displays.

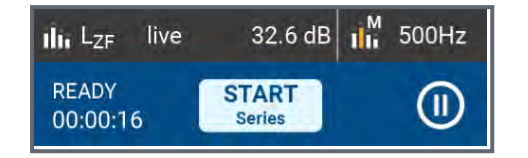

By tapping the **START** Series button, you start the measurement series and select the storage location.

### START

Next, press the button to begin the first individual measurement. Once you are done,

#### STOP

press the button and confirm saving the results. Now, move the sound source or the

STOP

analyzer, respectively, to the next position in the room and press the

button to start

the second measurement, or end it by pressing on

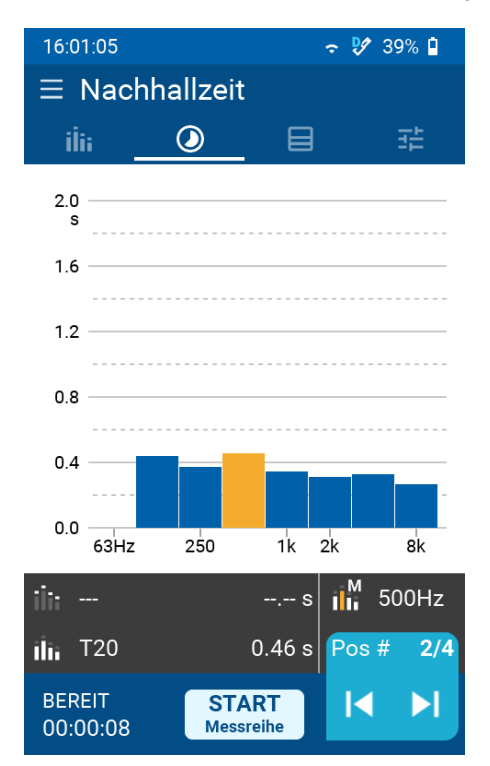

Continue in this manner until you have made the respective individual measurements at all sound source / meter locations.

After completing the last individual measurement, tap the **END** Series button to end the measurement series and save the averaged overall result of the recorded individual measurements.

Now you can select and view the results of the individual measurements (e.g. "2/4") as well as the averaged total value ("AV") by tapping on "Pos #".

## 6.3.4 Measurement file

Below you can see another example of a file with the results of a reverberation time measurement series. The formatting of this file is such that it can also be imported into MS EXCEL.

| XL3 RT  | Report:           |        |                 |                 |            |          |        |      |
|---------|-------------------|--------|-----------------|-----------------|------------|----------|--------|------|
|         |                   |        |                 |                 |            |          |        |      |
|         |                   |        |                 |                 |            |          |        |      |
| # Hardw | are Configuration |        |                 |                 |            |          |        |      |
|         | Device Info:      | XL3, S | No. A3A-00220-0 | 0, FW0.90.4063  |            |          |        |      |
|         | Mic Type:         | NTi Au | dio M4261, S/N  | 1786, Calibrate | d 2020-09- | 15 11:27 | 1      |      |
|         | Mic Sensitivity:  | 20.44  | mV/Pa           |                 |            |          |        |      |
|         | Time Zone:        | Etc/Et | c - UTC (UTC +0 | 1:00 DST)       |            |          |        |      |
| # Measu | rement Setup      |        |                 |                 |            |          |        |      |
|         | Resolution:       | 1/1 Oc | tave            |                 |            |          |        |      |
|         |                   |        |                 |                 |            |          |        |      |
| # Time  |                   |        |                 |                 |            |          |        |      |
|         | Start:            | 2022-0 | 6-23, 10:04:28  |                 |            |          |        |      |
|         | Stop:             | 2022-0 | 6-23, 10:06:20  |                 |            |          |        |      |
| # RT Cy | cle Results       |        |                 |                 |            |          |        |      |
| -       |                   |        | Start Time      | Band [Hz]       | 63         |          |        | 125  |
|         | Comment           | Сус    | Offset          |                 | T20        | EDT      | Status | T20  |
|         |                   |        | [hh:mm:ss]      |                 | [s]        | [s]      |        | [s]  |
|         |                   | 01     | 00:00:03        |                 | 1.90       | 1.92     | LL     | 1.35 |
|         |                   | 02     | 00:00:06        |                 | 2.03       | 1.78     | L-     | 1.24 |
|         |                   | 03     | 00:00:11        |                 | 1.69       | 1.70     | L~     | 1.09 |
|         |                   | 04     | 00:00:18        |                 | 2.16       | 1.64     | LL     | 1.21 |
|         |                   | 05     | 00:00:20        |                 | 1.95       | 1.83     | L-     | 1.31 |
|         |                   | 06     | 00:00:26        |                 | 1.73       | 1.75     | L~     | 1.14 |
|         |                   | av     |                 |                 |            | 1.81     |        | 1.22 |

#CheckSum

dx/1xxN+80ExTRXFsRvumIFFxgXjcggdx/y4kVU4uqxSyT8WMKwhtTwu07/6bBakrY82RGp+sAyIWMhHM8aX4uAh/9uRexqn6Sgr

# **7** Sound insulation

The XL3 supports the measurement of sound insulation, i.e.

- » Airborne sound insulation
- Impact sound insulation (planned)
- Facade sound insulation (planned)

Activate this measurement function by tapping the menu icon in the upper left corner and then "Soundproofing". The instrument supports the continuous recording and display of the various individual measurements required to determine the desired sound attenuation.

## 7.1 Measurement sequence & page selection

To determine the sound attenuation, first place the noise source in the transmitting room, and then measure in both the transmitting and receiving rooms those parameters that are necessary for calculating the result. For this purpose, the XL3 shows on the display either the necessary settings, or the sound level spectrum in the transmitting or receiving room, i.e.:

- » L1: Level in the transmitter room,
- » L2: Level in the receiving room,
- » B2: Background level in the receiving room,
- » T2: Reverberation time in the reception room.

To select the desired page, tap the corresponding button at the top right of each page.

| 11:06:09                    | in 💱 🐉 🕅   |  |  |  |
|-----------------------------|------------|--|--|--|
| ≡ Sound Insulation Settings |            |  |  |  |
| 辈                           |            |  |  |  |
| Standard                    | ISO 16283  |  |  |  |
| Туре                        | Airborne   |  |  |  |
| Speaker positions           | 3 🗸        |  |  |  |
| Results of interest         |            |  |  |  |
| 🗹 D 🔽 Dn                    | 🖌 DnT 🛛 R' |  |  |  |
|                             |            |  |  |  |
| SLM meas. duration          | 15 s 🗸 🗸   |  |  |  |
| RT mode                     | T20 ~      |  |  |  |
| RT min. trigger LVL         | 80.0 dB    |  |  |  |
| READY START U               |            |  |  |  |

On the "Settings" page you can make the following settings:

- Standard: ISO16283
- Type: Airborne sound
- Speaker positions: 1, 2, 3 or 4
- Results of interest: D, Dn, DnT and/or R'
- SLM measurement duration: 6, 15, 30 or 60 seconds
- RT Mode: T20 or T30
- RT min. Trigger level: 80 dB

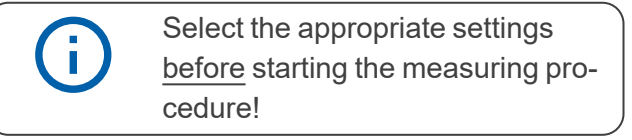

#### 7 Sound insulation

| 11:14:55 🗢 玲 99% 🛔                                                                                                    |     |  |
|----------------------------------------------------------------------------------------------------|-----|--|
|                                                                                                    | igs |  |
| Select measurement                                                                                                    |     |  |
| SI Demoroom/2022-08-23_SI_002                                                                                                    |     |  |
| T       Source Room         S       L1-1       L1-2       L1-3         R       Receiving Room         L2-1       L2-2       L2-3         B2       T2 |     |  |
| Results<br>R<br>D D D D T R'<br>R<br>Settings                                                                                                    |     |  |
| READY START (I                                                                                                    | )   |  |

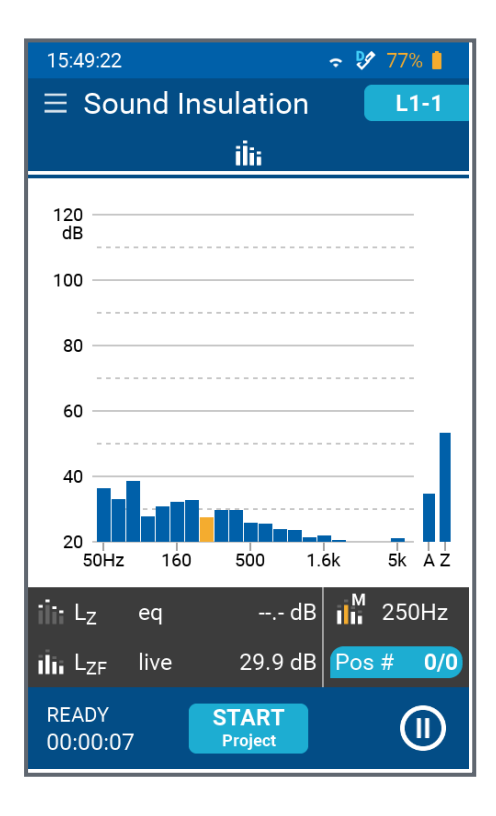

On the "Select measurement" page, you can select the measurement to be performed next.

- Transmitting room: L1-x = position of the noise source in the transmitting room (number of available positions depends on the above-mentioned Setting off)
- Receiving Room:
  - L2-x = measuring position in the receiving room (number of available positions depends on the abovementioned setting off)
  - B2 = Background sound level in the receiving room
  - T2 = Reverberation time in the receiving room
- Results: D, Dn, DnT or R'
- Settings: Return to the "Settings" page (see above).

If you now tap e.g. on **L1-1**, the page with the current sound level spectrum in octave band resolution appears.

In the dark bar below the spectrum, the current, unweighted level of the yellow colored band appears, which can be selected using the arrow

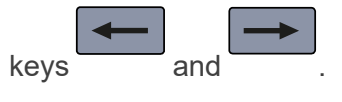

Furthermore, you can tap the button Pos # 0/0 at the bottom right at any time to view the results measured up to that point or their average value "AV".

Place the noise source in the transmitter room at

position #1 and tap the button **START** Project to start the measurement cycle.

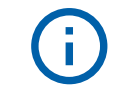

Put on suitable hearing protection before switching on the sound source!

Switch on the noise source (e.g. dodecahedron loudspeaker DS3) and move to the desired meas-

## START

urement position. Now press the key to start the first measurement and wait until it is completed.

Move to the next measurement position and

press the key again to start the second (or third, etc.) sound level measurement in the transmitter room.

Once you have taken enough individual meas-

urements for L1-1, press the

key.

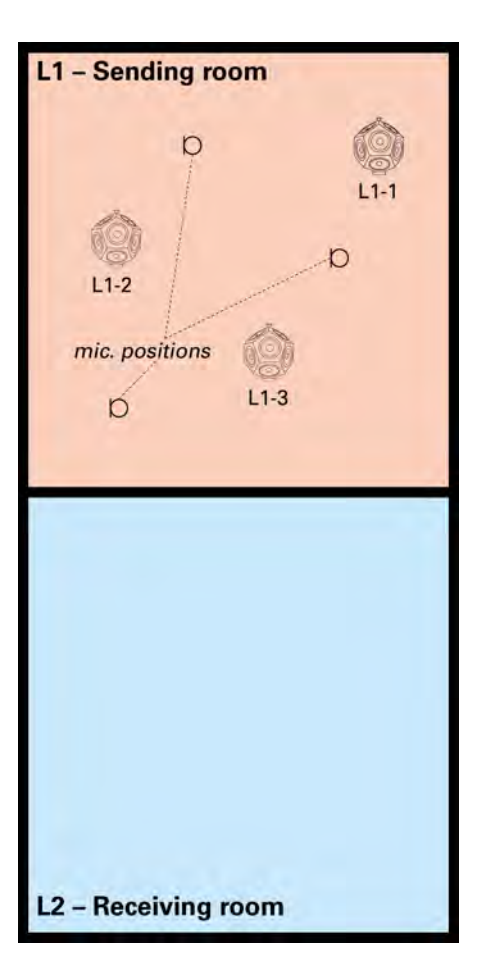

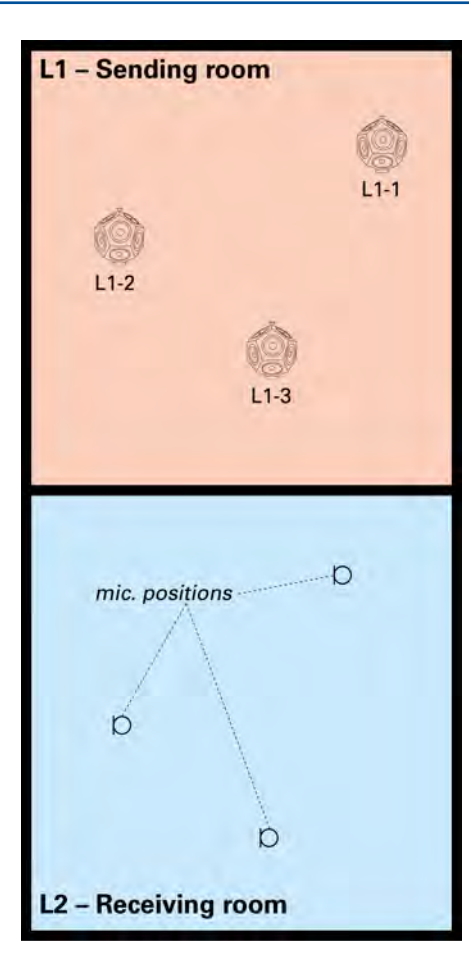

Now go to the L2 receiving room and select

L2-1 on the "S

on the "Select measurement" page.

Turn on the sound source (still located at position #1 in the transmitting room) and press the

## START

button to start the first sound level measurement in the receiving room.

Then carry out the other measurements in the receiving room for data set L2-1 and finally press

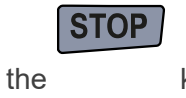

key.

Select **L1-2** on the Select Measurement page and place the noise source in the transmitter room at position #2.

Repeat the above Measurements in the transmit and receive room for noise source position #2.

Continue in this manner until you have completed all L1-x and L2-x measurements for the various positions of the noise source in the transmitter room.

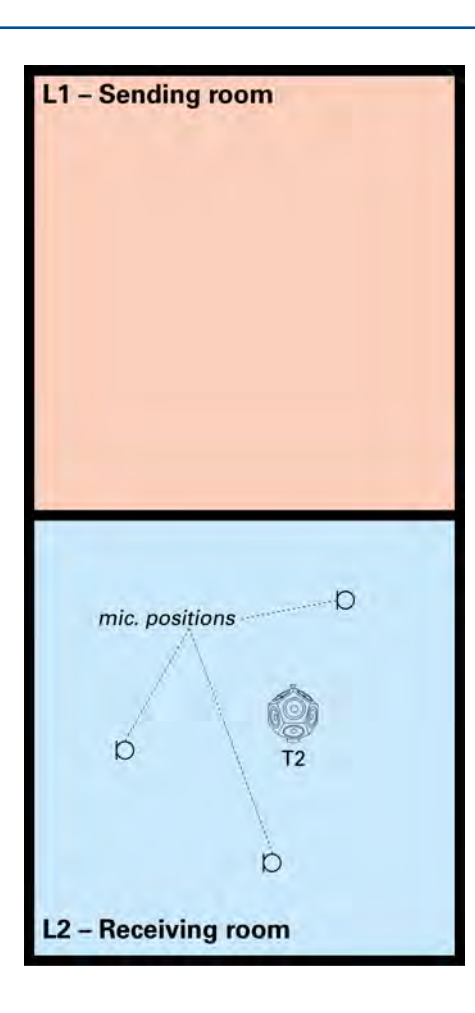

Now place the dodecahedron loudspeaker in the receiving room to determine the reverberation time T2.

Select **T2** on the "Select measurement" page.

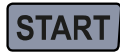

Press to start the reverberation time measurement and switch the speaker On and Off again several times.

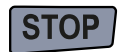

Then press

Finally, measure the background sound level B2 in the receiving room (i.e. with the noise source switched off).

To do this, select **B2** on the "Select meas-

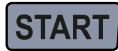

key.

urement" page and press the

End the measurement series by first pressing the

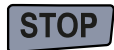

key and then tapping

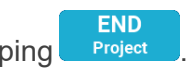

Now you can view the measurement results D, Dn, DnT or R' individually by tapping the corresponding button under "Results".

#### 7 Sound insulation

| 16       | :21:08 🗢 💱 75% 🕯                                                                                           |
|----------|----------------------------------------------------------------------------------------------------|
|          |                                                                                                    |
|          | Select measurement                                                                                         |
| 1        | Demoroom/2022-08-23_SI_006                                                                                 |
|          | Source Room                                                                                                |
|          | Receiving Room<br>L2-1 <sup>2</sup> L2-2 <sup>1</sup> L2-3 <sup>2</sup><br>B2 <sup>1</sup> T2 <sup>2</sup> |
|          | Results                                                                                                    |
|          | D Dn DnT R' 2                                                                                              |
| ilii     | Settings Z                                                                                                 |
| RE<br>OC |                                                                                                    |

NOTE: At any time during an ongoing measurement series, you can view how many individual measurements have been performed in the transmitting or receiving room at the various positions of the sound source on the "Select measurement" page.

## 8 Data transfer

XL3 offers several ways to transfer the stored measurement data:

## 8.1 USB connection via MTP (Media Control Protocol)

The instrument is connected directly to the computer using a USB cable. The instrument then acts like a thumbdrive and folders and files can be accessed directly with drag and drop.

Please note that software running on the computer cannot directly access the instruments data via the MTP protocol. Therefore, copy the measurement data to your computer prior accessing them by SW.

## 8.2 Remote access via XL3 web site

You will find detailed instructions on how to activate the web server and how to transfer the data of the XL3 in this mode to your PC at "Remote control via WebServer"

## 8.3 SFTP access

i

Free choose any of the available sFTP Client software like WinSCP, FileZilla or WatchFTP for accessing the stored measurement data. The neccessary parameter are:

| Parameter      | Value                      |
|----------------|----------------------------|
| File Protocol  | SFTP                       |
| Target address | IP-addresse of the XL3     |
| Port           | 22                         |
| User           | sftp                       |
| Password       | Password of the WebServers |

If you are accessing the instrument via NTi Connect, the parameter are:

| Parameter      | Value                      |
|----------------|----------------------------|
| File Protocol  | SFTP                       |
| Target address | connect.nti-audio.com      |
| Port           | 22                         |
| User           | Connect key (XXXXX-XXXXX)  |
| Password       | Password of the WebServers |

## 9 How to connect a router or gateway

A router can be connected directly to any USB port of the XL3 if they asupport the NDIS protocol. The Teltonika router TRB140 suits this application very well.

Routers, like the Teltonika RUT240, not supporting NDIS protocol, shall be connected via an Ethernet connection using a recommended USB to Ethernet adapter.

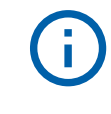

Please note that the Teltonika gateway TRB140 cannot be operated in USA, Japan and China due to missing approvals. Alternatively you may then use the Teltonika RUT240 router as it has worldwide approvals.

## 10 Remote control via WebServer

Once you have activated the internal web server, you can connect your XL3 to the Internet and both remotely control the device and download measurement data during operation.

## **10.1 Activate the web server**

Under System Settings and Connections (described under <u>"Commissioning" on page19</u>) you will find the switch for the web server.

rightarrow This must be activated.

After that, you set an individual password that will be requested when the connection is established.

To access the XL3 via a network, there must be an active network connection

) and the web server must be active. The LED can be blue or white.

After that, you can remotely control the XL3 from any HTML-enabled device.

## **10.2 Response of the device in the internal network**

If the meter is connected in the same sub-net as the query computer, you may access the meter via the internal IP address, since in this case there is no firewall in between.

Select your preferred web browser (e.g. Chrome, FireFox or Edge) and type in the IP address (e.g. 192.174.xxx.xxx) of the network connection of the XL3. You will find it in the current network settings of the XL3.

## 10.3 Addressing the device from an external network

If the device is connected to the Internet somewhere, the internal IP address of the measuring device is usually not visible, because one or more firewalls are connected in between. In this configuration you may establish connection via the **connect.nti-audio.com** service that is free of costs for fair use.

#### 10 Remote control via WebServer

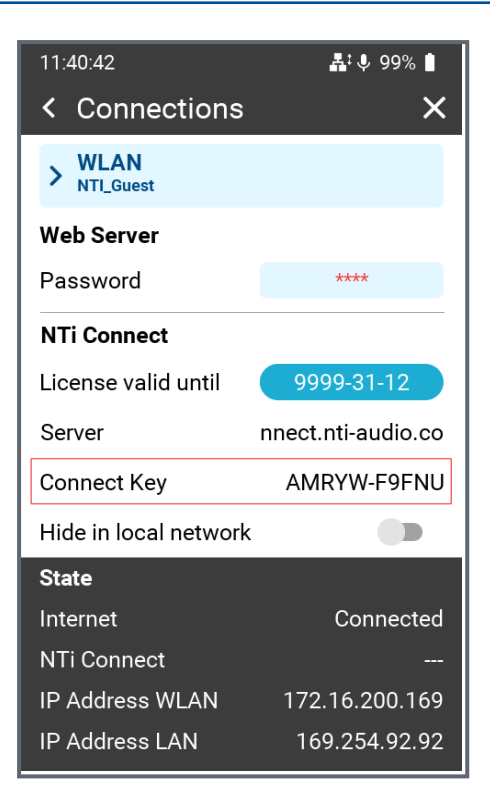

Each XL3 has a unique key that can be used to address it from the Internet.

You will find this described under **System Settings** and **Connections** in the chapter <u>"Com-</u> missioning".

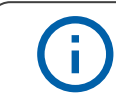

The Connect Key is the unique key to access your XL3 in the cloud.

## **10.4 Access to NTi Connect service**

rightarrow Open a browser and type <u>connect.nti-audio.com</u>.

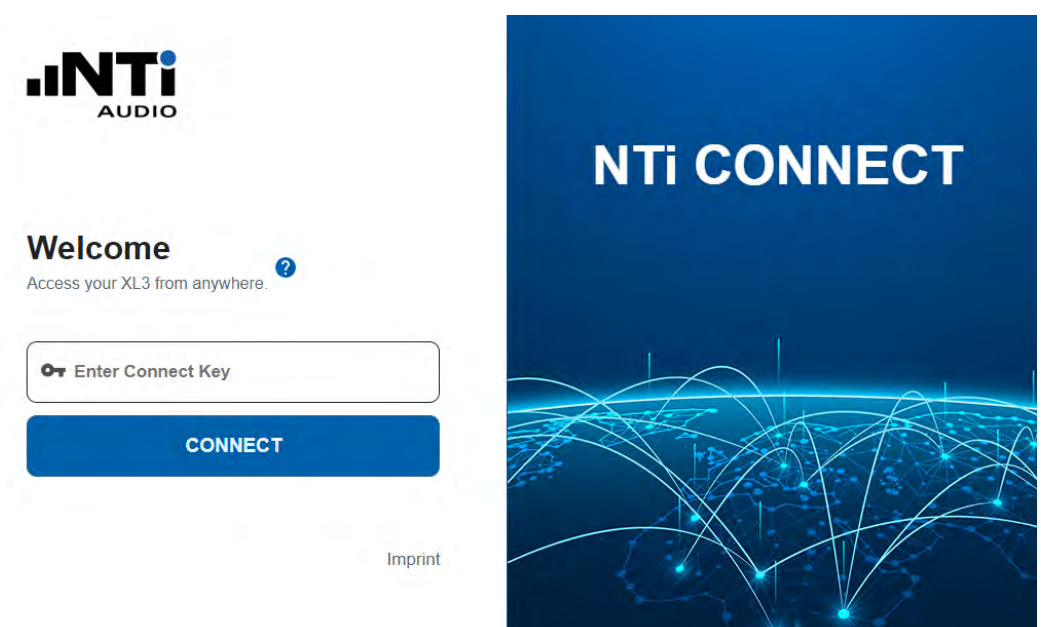

A web page opens

▷ Now type in your Connect Key key and click connect.

The NTi Connect Server now creates the connection via the server and connects your PC to the device. The XL3 will then automatically provide you with its web server page.

#### 10.4.1 The XL3 Web Server

i

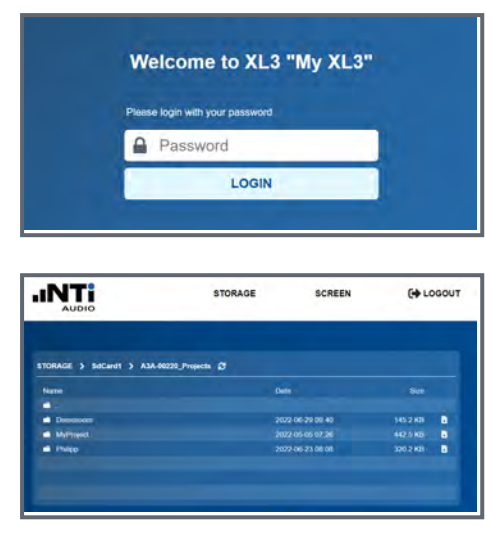

The web page will prompt you to enter the password previously defined in XL3. After that the overview screen of the web server opens.

You now have direct access to all measurement data stored in XL3 and can download each individual file.

In the top menu, you can access the live screen of the meter via **SCREEN**.

The use of the NTi Connect service requires that all data traffic to and from XL3 is handled via the server. This service is free of charge up to a fair use limit of 2 GB of data per month. For larger data volumes you need to purchase a paid license.

#### 10.4.2 The remote control via the web UI

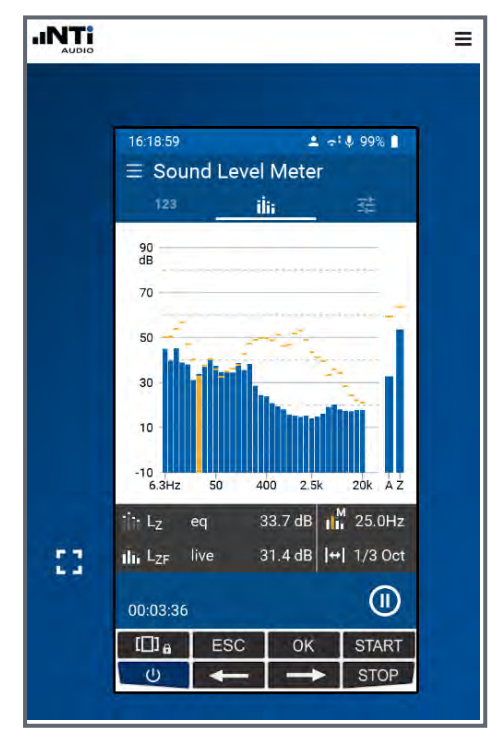

You can now control the device remotely with the mouse - just as if you were working directly on the device. If the screen of the web interface is touch-sensitive, you can also use this touch screen for the operation.

The website is responsive; i.e. it can be scaled as desired. The **m** icon scales the device

screen to the maximum screen size. You can exit this mode at any time by pressing **ESC** on the PC keyboard.

## **11 Options and accessories**

There are a number of accessories for the XL3.

- USB-C to LAN adapter (Realtek RTL8153). NTi # 600 000 535
- ASD Flat ribbon cable for passing closed windows or doors NTi # 600 000 367
- Weather station
- Ever-ready belt pouch
- System case
- Backpack
- Heavy-Duty outdoor case

Specifications and descriptions can be found on the NTi Audio web site

# **12 Calibration**

The XL3 Acoustic Analyzer meets the specifications listed in the XL3 Technical Data.

## 12.1 Calibration of the measuring device

To ensure that your measuring device meets the published specifications, we recommend an annual calibration of the XL3 together with the measuring microphone. During calibration, the specifications are checked, differences from the last calibration are pointed out, and the complete frequency response of the microphone is verified. Follow the service offer on www.nti-audio.com to send in your measuring system for calibration.

## 12.2 Microphone sensitivity calibration

The NTi Audio measurement microphones with ASD functionality include an electronic data sheet. This allows the XL3 to automatically detect the sensitivity and calibration data of the connected NTi Audio measurement microphone. The electronic data sheet is displayed in the function menu under **Mic Calibrate**.

## **12.3 Environmental conditions**

Prior to calibration, the sound level meter and calibrator should be exposed to stable environmental conditions for the following typical acclimatization periods:

- 10 minutes after a temperature change of ±10 °C.
- 15 seconds after a 5 kPa change in ambient static air pressure.
- 10 minutes after a change of the relative humidity by 30% without condensation.

The calibration procedure and correction data apply within these environmental conditions.

- Temperature: -10 to +50 °C (14 to 122 °F)
- Static air pressure: 65 to 108 kPa
- Humidity: 25 to 90 % r.h. without dew points from –10 to +39 °C (14 to 102 °F)

In case of deviating ambient conditions, observe the relative correction values specified in the certificate of the calibrator.

## 12.4 Ambient noise

Make sure that during a calibration with 114 dB reference level, the level of ambient noise is less than 89 dB.

## 12.5 Calibration screen

Swipe the touchscreen from top to bottom and tap the screen.

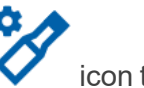

icon to open the calibration

#### 12.5.1 Calibration menu with ASD measuring microphone connected

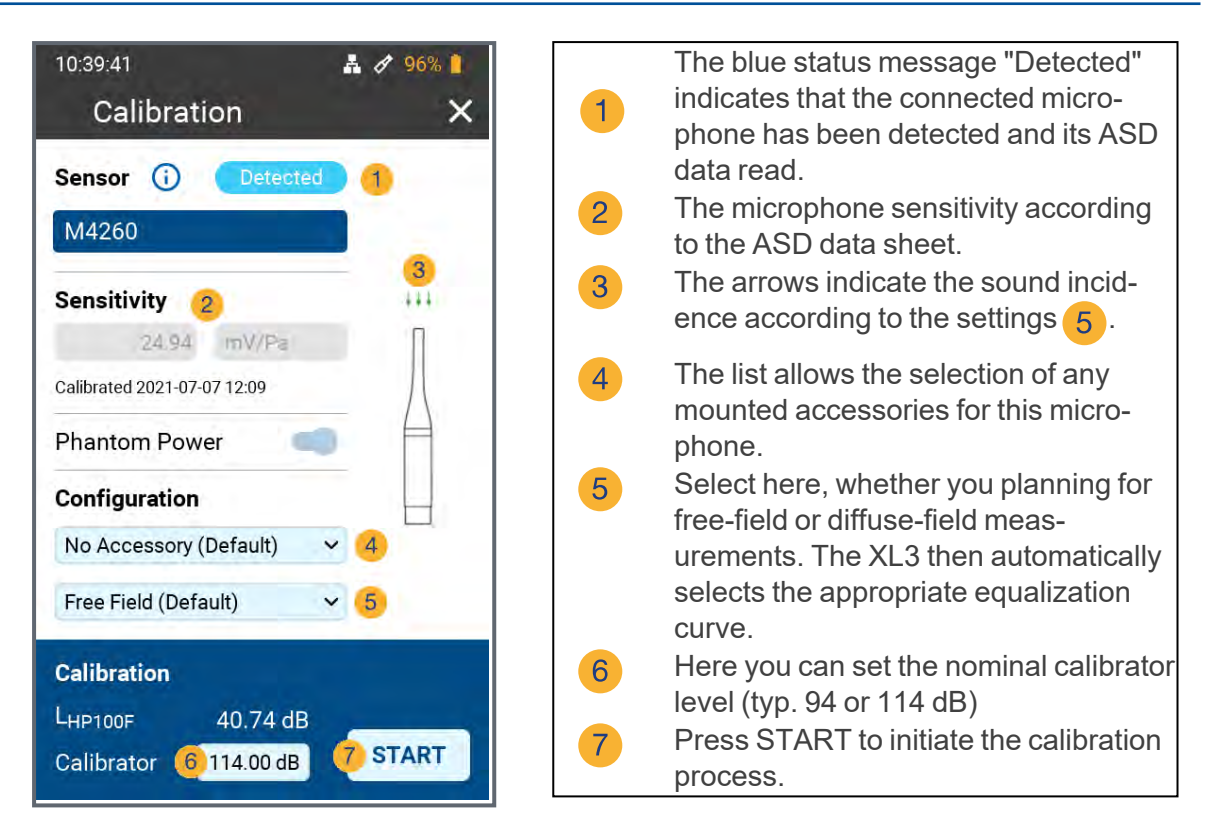

#### 12.5.2 Calibration menu without sensor connected

| 11:34:34 <ul> <li>100% ■</li> <li>Calibration</li> <li>X</li> </ul> X           Sensor (1)         No ASD (1) | <ul> <li>The yellow status message "No ASD"</li> <li>indicates that no ASD sensor has been detected.</li> <li>The last saved microphone sensitivity.</li> </ul> |
|----------------------------------------------------------------------------------------------------|----------------------------------------------------------------------------------------------------|
| unknown<br>3                                                                                                  | 3 The arrows indicate the sound incid-<br>ence according to the settings 5.                                                                                     |
| Sensitivity   2     20   mV/Pa     Manually set 2022-09-15 11:34                                              | 4 Select any accessories that you may<br>have installed for this microphone from<br>the list.                                                                   |
| Phantom Power  Configuration                                                                                  | 5 Select here whether you are planning<br>free-field or diffuse-field meas-<br>urements. The XL3 then automatically<br>selects the appropriate equalization     |
| No Accessory (Default)     <     4       Free Field (Default)      5                                          | 6 With the calibrator plugged in, you can                                                                                                    |
| Calibration<br>LHP100F 17.42 dB                                                                               | 7 Press START to initiate the calibration                                                                                                    |
|                                                                                                    |                                                                                                    |

## **12.6 Custom calibration**

Follow these steps to calibrate the sensitivity of your NTi Audio measurement microphone or microphone amplifier or other microphone:

- 1. Enter the **Calibrator Level** <sup>6</sup> according to the instructions on your calibrator.
- 2. Plug the calibrator onto the microphone and switch on the calibrator.
- 3. Tap **7** Start to start the calibration.
- 4. The Calibration: **Calibration running**... window appears and changes to Calibration: **Successfully finished** after the calibration has been successfully performed.

#### 12.6.1 Customer calibration - Manual sensitivity adjustment

If no ASD microphone is connected and no calibrator is available, you can also set the sensitivity of the sensor used manually:

- 1. Tap the field under "Sensitivity"  $\bigcirc$  and enter the microphone sensitivity.
- 2. Select the associated unit (mV/Pa or  $\mu$ V/Pa).
- 3. Tap OK.

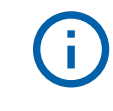

As soon as you reconnect a measuring microphone with ASD functionality, the manually entered level is replaced by the sensitivity stored in the ASD chip.

| ( | i |
|---|---|
|   |   |

### **User Sensitivity**

After a manual calibration, the XL3 additionally writes the determined sensitivity to the ASD chip of the connected NTi Audio measuring microphone, microphone amplifier or ASD adapter. Thus, the newly determined sensitivity is automatically used from this point on.

However, if the measured sensitivity deviates from the factory calibration by  $\pm 1.5$  dB for a Class 1 measurement microphone or by  $\pm 3.0$  dB for a Class 2 measurement microphone, the XL3 will display the following message: **Measured sensitivity too far (xx dB) from factory settings. Check calibration level and microphone!** 

Contact NTi Audio with the details for repair or calibration if needed.

## **12.7 Free-field correction**

For most accurate calibration of microphone sensitivity, free-field correction must be applied. The corrections with the NTi Audio class 1 sound calibrator for the NTi Audio ½" measuring microphones are:

• M2211, M2215, M2230 and M2340: -0.1 dB

and with the NTi Audio Class 1 Sound Calibrator and the adapter ADP 1/4-P for the NTi Audio 1/4" Measurement Microphones

- M4260: +0.1 dB
- M4261: +0.2 dB

All NTi Audio measurement microphones are free-field equalized measurement microphones. The irritation of the free-field levels due to the presence of the microphone body in

## 12 Calibration

the sound field is already compensated in the microphone sensitivity. In contrast, the microphone sensitivity is measured with the calibrator attached in the pressure field. Therefore, for example, with 1/2" measurement microphones, the level at the microphone diaphragm deviates by -0.08 dB under reference ambient conditions.

## M2340, M2230 with 50 mm windscreen

The correction value is +0.12 dB; thus a calibration level of 114.0 dB must be set on the XL3

(i.e. 114.0 - 0.08 + 0.12 = 114.0).

 M2340, M2230 with 90 mm windscreen The correction value is +0.19 dB; thus a calibration level of 114.1 dB has to be set at the XL3

(i.e. 114.0 - 0.08 + 0.19 = 114.1).

#### M2340, M2230 with WP30 windscreen 90 mm

The correction value is +0.19 dB; thus a calibration level of 114.1 dB has to be set on the XL3-TA

(i.e. 114.0 - 0.08 + 0.19 = 114.1).

## **12.8 Application example**

#### **Configuration:**

- XL3 + M2340 measurement microphone
- NTi Audio Class-1 Sound Calibrator with 114.0 dB

#### Setting for customer calibration

- The level for user calibration must be set to 113.9 dB (= 114.0 0.1) at  $^{2}$ .
- Plug the calibrator onto the microphone and turn it on
- OK Select Start and press the

The customer calibration was performed successfully.

key.

# 13 Automated System Self-Tests (CIC)

The measurement microphone of a noise monitor is permanently exposed to the weather. This might impair the microphone capsule and its performance. Therefore, NoiseScout offers an automated system self-test (CIC). The complete signal chain may be verified periodically, remotely, and without removing the microphone from site. Thus, precise sound level measurements are ensured. This test also produces an alarm in case of any unexpected issues, like cable or microphone defects.

The automated system self-test is supported by the XL3 Acoustic Analyzer in combination with the M2340 Measurement Microphone. The microphone preamplifier has a built-in dedicated signal generator for the self-test, which is activated from NoiseScout via the XL3 through the ASD communication. This generator produces a square wave signal with the fundamental frequencies 31.25 Hz and 1'000 Hz and the corresponding harmonics for the self-test. The generated test signal spectrum is measured by the XL3 and stored as a reference. Later on, NoiseScout repeats the same test, e.g. daily, and the resulting one-third octave spectrum is compared against the reference.

| <sup>1</sup> ⁄₃ <sup>rd</sup> Octave Frequency<br>Band [Hz] | Description             | Typical<br>Reference<br>Spectrum<br>[dB] |
|-------------------------------------------------------------|-------------------------|------------------------------------------|
| 31.5                                                        | fundamental square wave | 102.4                                    |
| 100                                                         | harmonic                | 92.4                                     |
| 160                                                         | harmonic                | 87.9                                     |
| 200                                                         | harmonic                | 84.3                                     |
| 315                                                         | harmonic                | 83.1                                     |
| 400                                                         | harmonic                | 80.4                                     |
| 500                                                         | harmonic                | 80.8                                     |
| 630                                                         | harmonic                | 79.3                                     |
| 800                                                         | harmonic                | 78.5                                     |
| 1000                                                        | fundamental square wave | 101.7                                    |
| 3 150                                                       | harmonic                | 92.3                                     |
| 5 000                                                       | harmonic                | 88.1                                     |
| 6 300                                                       | harmonic                | 84.0                                     |
| 8 000                                                       | harmonic                | 82.6                                     |
| 10 000                                                      | harmonic                | 84.2                                     |
| 12 500                                                      | harmonic                | 81.7                                     |
| 16 000                                                      | harmonic                | 80.1                                     |
| 20 000                                                      | harmonic                | 80.1                                     |

The maximum deviation in each frequency band is specified at 1 dB supporting the specified range of environmental conditions. Unexpected issues like cable defects, loose capsule mounting, or a missing microphone capsule cause a higher deviation and trigger an automated alarm.

High ambient noise may affect the self-test. Therefore, the ambient noise level is measured prior to performing the self-test. All is fine as long as the ambient noise effect is less than

0.2 dB during the self-test – this requires the ambient noise to be 13.3 dB below the reference spectrum of the self-test.

High ambient noise levels will be reported in combination with a failed self-test. The following work flow is carried out by NoiseScout

- Measure ambient noise level and compare result with reference spectrum
- Generate 31.25 Hz square wave signal and measure actual noise spectrum
- Generate 1'000 Hz square wave signal and measure actual noise spectrum
- Compare results with the reference one-third octave spectrum

This work flow takes approximately 7 seconds.

Self-Test Method

The system self-test uses the charge injection check method, in short CIC. A dedicated square wave signal is capacitive coupled to the input of the MA230 Preamplifier and attenuated by the capacitance of the microphone capsule.

Physical changes in capsules can influence their capacitance, which ultimately leads to a changed level read from the test signal. The test signal passes through the preamplifier and the cable to the XL3 Sound Level Meter for evaluation. This allows any changes in the microphone capacitance, e.g. caused by damages of the microphone capsule or a loose capsule mounting to be detected.

Additional periodic manual calibration using a Sound Calibrator is recommended in combination with a visual inspection of the noise monitor.

## 13.1 Class 1 sound calibrator

The CAL200 sound calibrator is used to check and maintain the correct display of the sound level meter when used under legal-for-trade conditions in accordance with the type approval.

## 13.1.1 Technical details

- Type: Larson Davis CAL200
- Calibration frequency: 1 kHz (= reference frequency)
- Calibrator level: 114.0 dB (= reference sound pressure level)

 $(\mathbf{i})$ 

Take the individual calibration value from the calibration certificate of the sonic calibrator.

## 13.1.1.1 Calibration details

The calibration is to be carried out according to the chapter "Calibration" in this manual. Make sure that the calibrator is set to the output level of 114.0 dB.

## 13.1.2 Accessories

## 13.1.2.1 Complainant key

The input keypad has no effect on the sound level readings.

# 14 Technical data XL3

All specifications comply with the IEC61672 standard. Further standards - as far as they go beyond this standard - are listed with the respective items.

| Sound level measurement                                |                                                                                                    |
|--------------------------------------------------------|----------------------------------------------------------------------------------------------------|
| Calibratable<br>product con-<br>figurations<br>class 1 | <ul> <li>XL3 and the M2340 / M2230 Measurement Mikrophone builds an<br/>integrating sound level meter with type approval Class 1 accord-<br/>ing to IEC 61672 and ANSI S1.4</li> </ul>  |
|                                                        | <ul> <li>XL3 with M2340 / M2230 measuring microphone class 1 accord-<br/>ing to IEC 61672 and ANSI S1.4</li> </ul>                                                                      |
| Product con-<br>figurations<br>class 1                 | <ul> <li>XL3 with M2211 / M2215 measurement microphone class 1 fre-<br/>quency response according to IEC 61672 and ANSI S1.4</li> </ul>                                                 |
| 01035 1                                                | The specifications given apply to operation with the microphone attached or detached.                                                                                                   |
| Product con-<br>figurations<br>class 2                 | <ul> <li>XL3 with M4261 measurement microphone class 2 according to<br/>IEC 61672 and ANSI S1.4</li> </ul>                                                                              |
|                                                        | <ul> <li>IEC 61672:2014, IEC 61672:2003, IEC 61260:2014, IEC<br/>61260:2003, IEC 60651, IEC 60804</li> </ul>                                                                            |
|                                                        | • SMPTE ST 202:2010, ISO 2969:2015                                                                                                    |
|                                                        | <ul> <li>China: GB/T 3785:2010, GB/T 3241, GB 3096-2008, GB 50526,<br/>GB-T 4959</li> </ul>                                                                                             |
|                                                        | <ul> <li>Germany: DIN 15905-5, DIN 45657:2014, DIN 45657:2005, DIN<br/>45645-2, optional: DIN 45645-1</li> </ul>                                                                        |
| Standards                                              | <ul> <li>Japan: JIS C1509-1:2005, JIS C 1513 Class 1, JIS C 1514 Class<br/>0</li> </ul>                                                                                                 |
|                                                        | <ul> <li>Switzerland: V-NISSG, NAO</li> </ul>                                                                                                    |
|                                                        | • UK: BS 4142:2014, BS 5969, BS 6698                                                                                                    |
|                                                        | <ul> <li>USA: ANSI S1.4-2014, ANSI S1.43, ANSI S1.11-2014</li> </ul>                                                                                                    |
|                                                        | <ul> <li>International IEC standards have been adapted as European<br/>standards and the letters IEC have been replaced by EN. XL3 is<br/>compliant with these EN standards.</li> </ul> |
| Weighting                                              | <ul> <li>Frequency weighting: A, C, Z (simultaneously)</li> </ul>                                                                                                    |
|                                                        | Time ratings: Fast, Slow, Impulse                                                                                                    |
|                                                        | <ul> <li>Measurement bandwidth (-3 dB): 4.4 Hz - 23.0 kHz</li> <li>Level resolution: 0.4 dB or 0.04 dB</li> </ul>                                                                       |
| Level details                                          | • Level resolution: 0.1 dB or 0.01 dB<br>• Intrinsic poise: $2.1 \text{ uV}/(7)$                                                                                                    |
|                                                        | $\mu \nu \mu \nu (\mathcal{L})$                                                                                                    |

## 14 Technical data XL3

| Sound level measurement                                                 |                                                                                       |
|-------------------------------------------------------------------------|---------------------------------------------------------------------------------------|
| Measuring                                                               | <ul> <li>XL3 + M2340: 17.4 dB(A) – 138.3 dB @ 42 mV/Pa</li> </ul>                     |
|                                                                         | <ul> <li>XL3 + M2230: 17.1 dB(A) – 137.8 dB @ 42 mV/Pa</li> </ul>                     |
| range with dif-                                                         | <ul> <li>XL3 + M2215: 25 dB(A) – 153 dB @ 8 mV/Pa</li> </ul>                          |
| ferent micro-                                                           | • XL3 + M2211: 21 dB(A) – 144 dB @ 20 mV/Pa                                           |
| phones                                                                  | <ul> <li>XL3 + M2914: 6.5 dB(A) – 103 dB @ 320 mV/Pa</li> </ul>                       |
|                                                                         | • XL3 + M4261: 27 dB(A) – 146 dB @ 16 mV/Pa                                           |
| Linear meas-<br>uring range<br>according to<br>IEC 61672 /<br>ANSI S1.4 | <ul> <li>XL3 + M2340: 25 dB(A) – 138 dB   28 dB(C) – 138 dB @ 42<br/>mV/Pa</li> </ul> |
|                                                                         | <ul> <li>XL3 + M2230: 24 dB(A) – 137 dB   27 dB(C) – 137 dB @ 42<br/>mV/Pa</li> </ul> |
|                                                                         | • XL3 + M2215: 33 dB(A) – 153 dB @ 8 mV/Pa                                            |
|                                                                         | • XL3 + M2211: 29 dB(A) – 144 dB @ 20 mV/Pa                                           |
|                                                                         | <ul> <li>XL3 + M2914: 14 dB(A) – 103 dB @ 320 mV/Pa</li> </ul>                        |
|                                                                         | <ul> <li>XL3 + M4261: 33 dB(A) – 146 dB @ 16 mV/Pa</li> </ul>                         |
| Stabilization time                                                      | < 10 s                                                                                |
| Integration                                                             | • Minimum: 1 s                                                                        |
| times                                                                   | • Maximum: 100 h minus 1 s                                                            |
| Intrinsic noise<br>typical without<br>measuring                         | <ul> <li>Frequency weighting A: 5.1 dBA</li> </ul>                                    |
|                                                                         | <ul> <li>Frequency weighting C: 4.1 dBC</li> </ul>                                    |
| microphone<br>@ S = 42 mV/Pa                                            | <ul> <li>Frequency weighting Z: 8.0 dBZ</li> </ul>                                    |

| Sound level                 |                                                                                                    |
|-----------------------------|----------------------------------------------------------------------------------------------------|
| measurement                 |                                                                                                    |
|                             | <ul> <li>SPL current, Lmin, Lmax, Lpeak, Leq, LE</li> </ul>                                                                                                    |
|                             | <ul> <li>Floating LAeq and LCeq with adjustable time window from 1 s to<br/>1 h</li> </ul>                                                                                                    |
|                             | <ul> <li>Sound exposure level LAE</li> </ul>                                                                                                    |
| Functions                   | <ul> <li>Percentiles / levels of the level frequency distribution for broad-<br/>band and spectral measurements</li> <li>Flexible setting from 0.1% to 99.9% with 10 values in parallel</li> <li>Sampling rate: every 1.3 ms</li> <li>Wideband: with 0.1 dB class bandwidth, based on Lxy sampling<br/>(x = A, C or Z, y = F, S or EQ1")</li> <li>Octave band and third octave band spectrum: in 1.0 dB class<br/>width, based on Lxy (x = A, C or Z / y = F or S)</li> </ul> |
|                             | <ul> <li>TaktMax according to DIN 45645-1</li> </ul>                                                                                                    |
|                             | <ul> <li>All measurement results are available in parallel</li> </ul>                                                                                                    |
|                             | <ul> <li>Logging of all / selected measurement data every 100 ms or 1 s</li> </ul>                                                                                                    |
|                             | <ul> <li>Wizard for measuring the correction values for live events of the<br/>levels LAeq, LCeq and LCpeak</li> </ul>                                                                                                    |
|                             | <ul> <li>Individual limit values for each sound level displayed</li> </ul>                                                                                                    |
|                             | <ul> <li>Digital I/O interface for controlling accessories (not yet active)</li> </ul>                                                                                                    |
|                             | <ul> <li>Compliant with Class 1 of IEC 61260:2014 and ANSI S1.11-2014<br/>(Filter Base 10)</li> </ul>                                                                                                    |
|                             | <ul> <li>Octave band display: 8 Hz – 16 kHz</li> </ul>                                                                                                    |
| Spectrum                    | <ul> <li>1/3rd Octave band display: 6.3 Hz – 20 kHz</li> </ul>                                                                                                    |
|                             | <ul> <li>Selectable frequency range is displayed together with A/Z broad-<br/>band level</li> </ul>                                                                                                    |
|                             | <ul> <li>Logging of Leq, Max, Min every 100 ms or 1 s</li> </ul>                                                                                                    |
| Data Explorer<br>(optional) | Enables import of the measurement data into the Data Explorer software                                                                                                    |
|                             | Used for quick and easy analysis of sound level measurement data on the PC                                                                                                    |
| Sound power<br>(optional)   | Allows import of octave and third octave band data into XL3<br>Sound Power Reporter software                                                                                                    |
|                             | Software for detailed data analysis and automatic generation of standard-compliant sound power measurement reports                                                                                                    |
|                             | Standards ISO 3741, ISO 3744, ISO 3746, ANSI-ASA S12.51,<br>S12.54, S12.56                                                                                                    |

## 14 Technical data XL3

| Sound level measurement |                                                                      |
|-------------------------|----------------------------------------------------------------------|
| External meas-          | External measurement data acquisition of sound level results via the |
| urement data            | USB-interface.                                                       |
| acquisition             |                                                                      |
| (optional)              |                                                                      |

| Calibration                |                                                                                                    |
|----------------------------|----------------------------------------------------------------------------------------------------|
|                            | <ul> <li>NTi Audio Class 1 Sound Calibrator: M2340 / M2230 / M2215 /<br/>M2211: –0.1 dB</li> </ul>                                              |
| Free-field cor-<br>rection | <ul> <li>NTi Audio class 1 sound calibrator with 1/4" calibrator adapter,<br/>type: ADP 1/4-P:<br/>M4260: +0.1 dB<br/>M4261: +0.2 dB</li> </ul> |
|                            | <ul> <li>50 mm windscreen: +0.03 dB</li> </ul>                                                                                                  |
| Windscreen<br>correction   | <ul> <li>90 mm windscreen: -0.04 dB</li> </ul>                                                                                                  |
| @ 1 kHz                    | <ul> <li>150 mm windscreen: –0.04 dB</li> </ul>                                                                                                 |
|                            | • WP30: -0.03 dB                                                                                                    |
|                            | <ul> <li>Recommended calibration interval: 1 year</li> </ul>                                                                                    |
| Calibration                | <ul> <li>Microphone calibration with external calibrator possible</li> </ul>                                                                    |
|                            | <ul> <li>Calibration certificate for a new meter is optionally available</li> </ul>                                                             |

| Input / output interfaces |                                                                                                    |
|---------------------------|----------------------------------------------------------------------------------------------------|
|                           | XLR balanced                                                                                                    |
|                           | <ul> <li>Input impedance 200 kΩ</li> </ul>                                                                                               |
| Audio input               | <ul> <li>Phantom power: +48 V switchable; with maximum output cur-<br/>rent of 10 mA according to IEC 61938</li> </ul>                   |
|                           | <ul> <li>Automatic Sensor Detection ASD for NTi Audio Measuring<br/>Microphones and Preamplifier MA230 / MA220</li> </ul>                |
|                           | <ul> <li>Internal speech microphone for recording voice memos</li> </ul>                                                                 |
|                           | Built in speaker                                                                                                    |
| Audio output              | <ul> <li>Headphone output jack 3.5 mm stereo. Output reference: @ SPL<br/>Level 114.0 dBSPL (calibrated microphone) = –12 dBu</li> </ul> |
| USB-A inter-              | USB-A connection for saving measurement data to PC                                                                                       |
| face                      |                                                                                                    |
| USB-C inter-<br>face      | USB-C port for saving measurement data to PC and charging the Li-Ion battery                                                             |

| Input / output i | nterfaces                                                                                                    |
|------------------|----------------------------------------------------------------------------------------------------|
|                  | Supported devices                                                                                                    |
|                  | <ul> <li>USB to Ethernet adapter with Ralink chipset</li> </ul>                                                                                                    |
| USB devices      | <ul> <li>4G/LTE gateways with RNDIS protocol</li> </ul>                                                                                                    |
|                  | <ul> <li>Mass storage like USB stick, SSD</li> </ul>                                                                                                    |
|                  | Vaisala Weather Station                                                                                                    |
| Memory           | 32 GB micro-SDHC card, replaceable, for storing measurement data in ASCII format, as well as audio data (WAV) and screenshots (PNG)                                                                                                    |
|                  | Rechargeable Li-Ion battery                                                                                                    |
|                  | <ul> <li>Typ. 3.6 V / 6'000 mAh</li> </ul>                                                                                                    |
|                  | <ul> <li>Voltage range: 3.0 – 4.07 VDC (theXL3 limits the charging<br/>voltage to 4.05 VDC, and thus doubles the number of possible<br/>charging cycles)</li> </ul>                                                                                                    |
|                  | <ul> <li>Energy density = 339 Wh/l</li> </ul>                                                                                                    |
|                  | <ul> <li>Typical battery life @ 25 °C (77 °F) with microphone M2340:<br/>with display active: &gt;8 h<br/>with display switched off: &gt;12 h</li> </ul>                                                                                                    |
|                  | <ul> <li>Operating temperature: -20 to +60 °C (-4 to +140 °F)</li> </ul>                                                                                                    |
| Power supply     | <ul> <li>The XL3 switches OFF automatically as soon as either the battery charge level drops to 0%, or the temperature of the battery drops below –19 °C (–2.2 °F) or rises above +60 °C (+140 °F). Before an automatic self-shutdown, the XL3 stops the current measurement and saves the present results.</li> </ul> |
|                  | <ul> <li>Linear external power supply 9 VDC / 2 A</li> </ul>                                                                                                    |
|                  | <ul> <li>Range: 7.0 – 17.0 VDC @ minimum 4 W</li> </ul>                                                                                                    |
|                  | <ul> <li>Charges Li-Ion battery in operation; charging time from 10%<br/>to 80%: typ. 140 min.</li> </ul>                                                                                                    |
|                  | <ul> <li>Maximum charging power 15 W</li> </ul>                                                                                                    |
|                  | <ul> <li>USB-C supply with 5 VDC / 1.5 – 3 A / 5 W or 15 W according to<br/>USB-C specification release 1.2 is sufficient to operate the XL3 +<br/>charge the battery.</li> </ul>                                                                                                    |
|                  | • USB BC1.2 is not supported.                                                                                                    |
|                  | <ul> <li>USB-A supply with 5 VDC / 0.5 A (e.g via a USB-A to USB-C<br/>adapter) does not provide sufficient power to supply the XL3</li> </ul>                                                                                                    |

| Input / output interfaces |                                                                                                    |
|---------------------------|----------------------------------------------------------------------------------------------------|
| Automatic<br>restart      | <ul> <li>The XL3 automatically turns back ON and resumes the last active measurement</li> <li>a. after an automatic self-shutdown (due to too low charge level), or</li> <li>b. after unintentional removal of the battery (while the device was running),</li> <li>as soon as it is is reconnected to a voltage source (e.g. power supply unit</li> </ul> |
|                           | or charged battery).                                                                                                    |

| General                                    |                                                                                                    |  |
|--------------------------------------------|----------------------------------------------------------------------------------------------------|--|
| Clock                                      | <ul> <li>Standard<br/>Real-time clock with own lithium battery<br/>Drift &lt;1.7 s per 24 h</li> </ul> |  |
|                                            | <ul> <li>1/4" tripod connection and fold-out stand on rear side</li> </ul>                             |  |
|                                            | <ul> <li>Display: 480 x 800 pixels, 4.3" IPS</li> </ul>                                                |  |
| Mechanics                                  | <ul> <li>Entry: 8 buttons, capacitive multitouch-display</li> </ul>                                    |  |
|                                            | <ul> <li>Dimensions L x W x H: 210 x 85 x 45 mm (8.3 x 3.4 x 1.8 ")</li> </ul>                         |  |
|                                            | <ul> <li>Weight: 500 g (1.1 lb) including Li-Ion battery</li> </ul>                                    |  |
| Temperature                                | –10 to +50 °C (+14 to +122 °F)                                                                         |  |
| Humidity                                   | 5 to 90% RH, non-condensing                                                                            |  |
| Sensitivity to<br>high frequency<br>fields | Classification group X                                                                                 |  |
| Electromagnetic                            | CE according to: EN 61326-1 Class B, EN 55011 Class B, EN 61000-                                       |  |
| compatibility                              | 4-2 to -6 and -11                                                                                      |  |
| Protection class                           | IP51                                                                                                   |  |
| ATEX                                       | <ul> <li>For applications in Zone 2 hazardous areas according to IEC<br/>60079</li> </ul>              |  |
|                                            | <ul> <li>Compliant with 2014/34/EU</li> </ul>                                                          |  |
# 15 Technical data measurement microphones

|                                                                       | M2340 Class 1 certified with self-examination                         | M2230 class 1 certified                                                             |
|-----------------------------------------------------------------------|-----------------------------------------------------------------------|-------------------------------------------------------------------------------------|
| Scope of delivery                                                     | MA230 preamplifier + MC230A<br>microphone capsule                     | MA220 preamplifier + MC230A<br>microphone capsule                                   |
| Microphone type                                                       | Omnidirectional, condenser free polar                                 | -field microphone with continuous ization                                           |
| Classification accord<br>ing to IEC 61672 and<br>ANSI S1.4            | Class 1                                                               | certified                                                                           |
| Microphone capsule                                                    | 1/2" removable with thread 60UN<br>610                                | NS2 type WS2F according to IEC<br>094-4                                             |
| Preamplifier type                                                     | MA230                                                                 | MA220                                                                               |
| Self-check                                                            | Yes                                                                   | No                                                                                  |
| Frequency response<br>tolerance typical                               | ±1 dB @ 5<br>±1 dB @ >2<br>±1.5 dB @ >4<br>±2 dB @ >10<br>±3 dB @ >16 | 5 Hz – 20 Hz<br>20 Hz – 4 kHz<br>4 kHz – 10 kHz<br>) kHz – 16 kHz<br>5 kHz – 20 kHz |
| Individual frequency                                                  | Freely available as Excel file: re                                    | egister the microphone on my.nti-                                                   |
| response                                                              | audio.com and conta                                                   | ict info@nti-audio.com                                                              |
| Frequency range                                                       | 5 Hz –                                                                | - 20 kHz                                                                            |
| Intrinsic noise typ-<br>ical                                          | 17 dB(A)                                                              | 16 dB(A)                                                                            |
| Maximum sound<br>pressure level @ dis-<br>tortion factor 3%, 1<br>kHz | 138 dBSPL                                                             | 137 dBSPL                                                                           |
| Sensitivity typical @<br>1 kHz                                        | 27.5 dBV/Pa ±                                                         | 2 dB (42 mV/Pa)                                                                     |
| Temperature coef-<br>ficient                                          | <-0.0                                                                 | 1 dB / °C                                                                           |
| Temperature range                                                     | –10°C to +50°C                                                        | C (14°F to 122°F)                                                                   |
| Influence of air pres-<br>sure                                        | 0.005                                                                 | dB / kPa                                                                            |
| Influence of humidity<br>(non-condensing)                             | < ±0.                                                                 | .05 dB                                                                              |
| Humidity                                                              | 5% to 90% RH,                                                         | non-condensing                                                                      |
| Long-term stability                                                   | > 250 y                                                               | ears / dB                                                                           |
| Power supply                                                          | 48 VDC pha                                                            | antom power                                                                         |
| Power consumption                                                     | 0.76 mA typical                                                       | 2.3 mA typical                                                                      |

# 15.1 Calibrateable measuring microphones

#### 15 Technical data measurement microphones

|                       | M2340 Class 1 certified with self-examination M2230 class 1 certi |                                |  |  |  |
|-----------------------|-------------------------------------------------------------------|--------------------------------|--|--|--|
| Electronic data sheet | NTi Audio ASD according to IE                                     | EE P1451.4 V1.0, Class 2, Tem- |  |  |  |
|                       | plat                                                              | te 27                          |  |  |  |
| Output impedance      | 100 Ω sy                                                          | mmetrical                      |  |  |  |
| Output connector      | balanced                                                          | 3-pin XLR                      |  |  |  |
| Diameter              | 20.5 m                                                            | m (0.8")                       |  |  |  |
| Length                | 154 m                                                             | m (6.1")                       |  |  |  |
| Weight                | 100 g,                                                            | 3.53 oz                        |  |  |  |
| Protection class      | IP51                                                              |                                |  |  |  |
| NTi Audio #           | 600 040 230 600 040 050                                           |                                |  |  |  |

# **15.2 Non-calibrateable measuring microphones**

|                                                                       | M2211 frequency response class 1                          | M2215 for high sound<br>levels, frequency<br>response class 1                                | M4261 class 2                                                                                                    |
|-----------------------------------------------------------------------|-----------------------------------------------------------|----------------------------------------------------------------------------------------------|----------------------------------------------------------------------------------------------------|
| Includes                                                              | MA220 preamplifier<br>+ M2211 micro-<br>phone capsule     | MA220 preamplifier +<br>M2215 microphone cap-<br>sule                                        | M4261 with fixed<br>microphone cap-<br>sule                                                                                                    |
| Microphone type                                                       | Omnidirectional, cond<br>with contin                      | enser free-field microphone<br>uous polarization                                             | Electret capsule                                                                                                    |
| Classification accord<br>ing to IEC 61672 and<br>ANSI S1.4            | Frequency                                                 | response class 1                                                                             | Class 2                                                                                                    |
| Microphone capsule                                                    | 1/2" removable with t<br>according                        | hread 60UNS2 type WS2F<br>to IEC 61094-4                                                     | 1/4" fixed mounted                                                                                                    |
| Preamplifier type                                                     | 1                                                         | MA220                                                                                        | -                                                                                                    |
| Self-check                                                            | no                                                        | no                                                                                           | no                                                                                                    |
| Frequency response<br>tolerance typical                               | ±1 dB @<br>±1 dB @<br>±1.5 dB @<br>±2 dB @ ><br>±3 dB @ > | 0) 5 Hz – 20 Hz<br>>20 Hz – 4 kHz<br>>4 kHz – 10 kHz<br>∙10 kHz – 16 kHz<br>•16 kHz – 20 kHz | +1/-4,5 dB @ 5 Hz - 20<br>Hz<br>±1,5 dB @ >20 Hz - 4<br>kHz<br>±3 dB @ >4 kHz - 10<br>kHz<br>±45 dB @ >10 kHz - 16<br>kHz ±5 dB @ >16 kHz -<br>20 kHz |
| Individual frequency<br>response freely avail-<br>able as Excel file, | Freely available as E<br>o.cor                            | hone on <u>my.nti-audi</u> -<br>o.com                                                        |                                                                                                    |
| Frequency range                                                       | 5 Hz – 20 kHz                                             |                                                                                              |                                                                                                    |
| Sensitivity typical @ 1<br>kHz                                        | 34 dBV/Pa ±3 dB<br>(20 mV/Pa)                             | 42 dBV/Pa ±3 dB (8<br>mV/Pa)                                                                 | 36 dBV/Pa ±3 dB<br>(16 mV/Pa)                                                                                                    |

|                        | M2211 frequency response class 1 | M2215 for high sound<br>levels, frequency<br>response class 1 | M4261 class 2        |
|------------------------|----------------------------------|---------------------------------------------------------------|----------------------|
| Intrinsic noise typ-   | 21 dB(A) @ 20                    | 25 dB(A) @ 8 mV/Pa                                            | 27 dB(A) @ 16        |
| ical                   | mV/Pa                            |                                                               | mV/Pa                |
| Maximum sound          | 144 dBSPL                        | 153 dBSPL                                                     | 142 dBSPL            |
| pressure level @ dis-  |                                  |                                                               |                      |
| tortion factor 3%, 1   |                                  |                                                               |                      |
| kHz                    |                                  |                                                               |                      |
| Temperature coef-      | < ±0.0                           | 015 dB / °C                                                   | < ±0.02 dB / °C      |
| ficient                |                                  |                                                               |                      |
| Temperature range      | –10°C to +50                     | °C (14°F to 122°F)                                            | 0°C to +40°C         |
| remperature range      |                                  |                                                               | (32°F to 104°F)      |
| Influence of air pres- | 0.02                             | 2 dB / kPa                                                    | 0.04 dB / kPa        |
| sure                   |                                  |                                                               |                      |
| Influence of humidity  | < -                              | ±0.05 dB                                                      | < ±0.4 dB            |
| (non-condensing)       |                                  |                                                               |                      |
| Humidity               | 59                               | % to 90% RH, non-condensi                                     | ng                   |
| Long-term stability    | > 250                            | ) years / dB                                                  | -                    |
| Power supply           |                                  | 48 VDC Phantom power                                          |                      |
| Power consumption      | 2.3 ו                            | mA typical                                                    | 1.7 mA typical       |
| Electronic data sheet  | NTi Audio ASD accor              | rding to IEEE P1451.4 V1.0,                                   | Class 2, Template 27 |
| Output impedance       |                                  | 100 $\Omega$ symmetrical                                      |                      |
| Output connector       |                                  | balanced 3-pin XLR                                            |                      |
| Diameter               |                                  | 20.5 mm (0.8")                                                |                      |
| Length                 |                                  | 150 mm (5.9")                                                 |                      |
| Weight                 | 100                              | g, 3.53 oz                                                    | 83 g, 2.93 oz        |
| Protection class       |                                  | IP 51                                                         |                      |
| NTi Audio #            | 600 040 022                      | 600 040 045                                                   | 600 040 070          |

|                        | MA230                                                | MA220                                   |  |  |  |  |
|------------------------|------------------------------------------------------|-----------------------------------------|--|--|--|--|
| Microphone preamp-     | Compatible with 1/2" microphon                       | e capsules type WS2F according          |  |  |  |  |
| lifier                 | to IEC6                                              | 61094-4                                 |  |  |  |  |
| Frequency range        | 1.3 Hz – 49.5 kHz                                    | 4 Hz – 100 kHz                          |  |  |  |  |
| Frequency response     | ±0.1 dB, 10 Hz – 20 kHz                              | ±0.2 dB                                 |  |  |  |  |
| Phase linearity        | ± 5° @ 20 Hz – 20 kHz                                | ± 5° @ 20 Hz – 20 kHz                   |  |  |  |  |
| Intrinsic noise typ-   | 2.4 µV(A) @ C <sub>in</sub> 15 pF                    | 1.6 μV(A) @ C <sub>in</sub> 18 pF       |  |  |  |  |
| ical                   | ≙9.1 dBA @ 42 mV/Pa                                  | ≙5.6 dBA @ 42 mV/Pa                     |  |  |  |  |
| Maximum output         | 22 Vpp ≙7.78 Vrms ≙139.3                             | 21 Vpp ≙7.4 Vrms ≙138.9                 |  |  |  |  |
| voltage                | dBSPL @ 42 mV/Pa                                     | dBSPL @ 42 mV/Pa                        |  |  |  |  |
|                        | <ul> <li>Contains calibration data</li> </ul>        |                                         |  |  |  |  |
|                        | <ul> <li>Original NTi Audio sensitiv</li> </ul>      | vity = 4.9 V/Pa                         |  |  |  |  |
| Electronic data sheet  | <ul> <li>Save and read data with X</li> </ul>        | L3 Analyzer                             |  |  |  |  |
|                        | <ul> <li>NTi Audio ASD according</li> </ul>          | to IEEE P1451.4 V1.0, class 2,          |  |  |  |  |
|                        | template 27                                          |                                         |  |  |  |  |
| Self-check             | Yes                                                  | No                                      |  |  |  |  |
| Individual frequency   | freely available as Excel file, re                   | gister the microphone on <u>my.nti-</u> |  |  |  |  |
| response freely avail- | audio.com and conta                                  | ct <u>info@nti-audio.com</u>            |  |  |  |  |
| able as Excel file,    |                                                      |                                         |  |  |  |  |
|                        | ±1 dB @ 5                                            | Hz – 20 Hz                              |  |  |  |  |
| Frequency response     | ±1 dB @ >20 Hz – 4 kHz                               |                                         |  |  |  |  |
| tolerance typical      | ±1.5 dB @ >4 kHz – 10 kHz                            |                                         |  |  |  |  |
|                        | ±2 dB @ >10 kHz = 10 kHz<br>+3 dB @ >16 kHz = 20 kHz |                                         |  |  |  |  |
| Eroquoney rango        |                                                      | 20 kHz                                  |  |  |  |  |
| Sonsitivity typical    | 27.5 dB\//Pa +/                                      | $2 dR (42 m)//P_2)$                     |  |  |  |  |
| @ 1 kHz                | 21.5 UD V/F a ±2                                     | 2 dD (42 mv/Fa)                         |  |  |  |  |
| Temperature coef-      | <-0,0^                                               | 1 dB / °C                               |  |  |  |  |
| ficient                |                                                      |                                         |  |  |  |  |
| Temperature range      | -10°C to +50°C                                       | C (14°F to 122°F)                       |  |  |  |  |
| Influence of air pres- | 0.005 0                                              | dB / kPa                                |  |  |  |  |
| sure                   |                                                      |                                         |  |  |  |  |
| Influence of humidity  | < ±0.                                                | .05 dB                                  |  |  |  |  |
| (non-condensing)       |                                                      |                                         |  |  |  |  |
| Humidity               | 5% to 90% RH,                                        | non-condensing                          |  |  |  |  |
| Long-term stability    | > 250 y                                              | ears / dB                               |  |  |  |  |
| Power supply           | 48 VDC pha                                           | antom power                             |  |  |  |  |
| Power consumption      | 0.76 mA typical                                      | 2.3 mA typical                          |  |  |  |  |
| Electronic data sheet  | NTi Audio ASD according to IE                        | EE P1451.4 V1.0, class 2, tem-          |  |  |  |  |
|                        | plate 27                                             |                                         |  |  |  |  |

|                  | MA230 MA220       |                    |  |  |  |  |  |
|------------------|-------------------|--------------------|--|--|--|--|--|
| Output impedance | 100 Ω symmetrical |                    |  |  |  |  |  |
| Output connector | balanced          | balanced 3-pin XLR |  |  |  |  |  |
| Diameter         | 20.5 m            | m (0.8")           |  |  |  |  |  |
| Length           | 154 m             | m (6.1")           |  |  |  |  |  |
| Weight           | 100 g,            | 3.53 oz            |  |  |  |  |  |
| Protection class | IP51              |                    |  |  |  |  |  |
| NTi Audio #      | 600 040 200       | 600 040 050        |  |  |  |  |  |

### **16.1 Free-field correction**

The following free-field correction should be used when calibrating with the NTi Audio Class 1 Sound Calibrator.

• M2340, M2230, M2211, M2215: -0.1 dB

The following correction is to be used with the NTi Audio class 1 sound calibrator with 1/4" adapter ADP 1/4-P

- M4260: +0.1 dB
- M4261: +0.2 dB

The NTi Audio measurement microphones are free-field equalized measurement microphones. The distortion of the free-field level due to the presence of the microphone body in the sound field is already compensated for in the microphone. The calibrator measures in the pressure field. Therefore, the level at the microphone diaphragm differs by -0.08 dB for 1/2" measurement microphones at the reference ambient conditions.

#### • M2340, M2230 with 50 mm windscreen

The correction value is +0.12 dB and thus a calibration level of 114.0 dB must be set on the XL3  $\,$ 

(= 114.0 - 0.08 + 0.12).

#### • M2340, M2230 with 90 mm windscreen

The correction value is +0.19 dB and thus a calibration level of 114.1 dB has to be set on the XL3  $\,$ 

(= 114.0 - 0.08 + 0.19).

#### • M2340, M2230 with WP30 windscreen 90 mm

The correction value is +0.19 dB and thus a calibration level of 114.1 dB has to be set on the XL3  $\,$ 

(= 114.0 - 0.08 + 0.19).

## **16.2 Diffuse field correction**

# 16.2.1 M4261 1/4" microphone

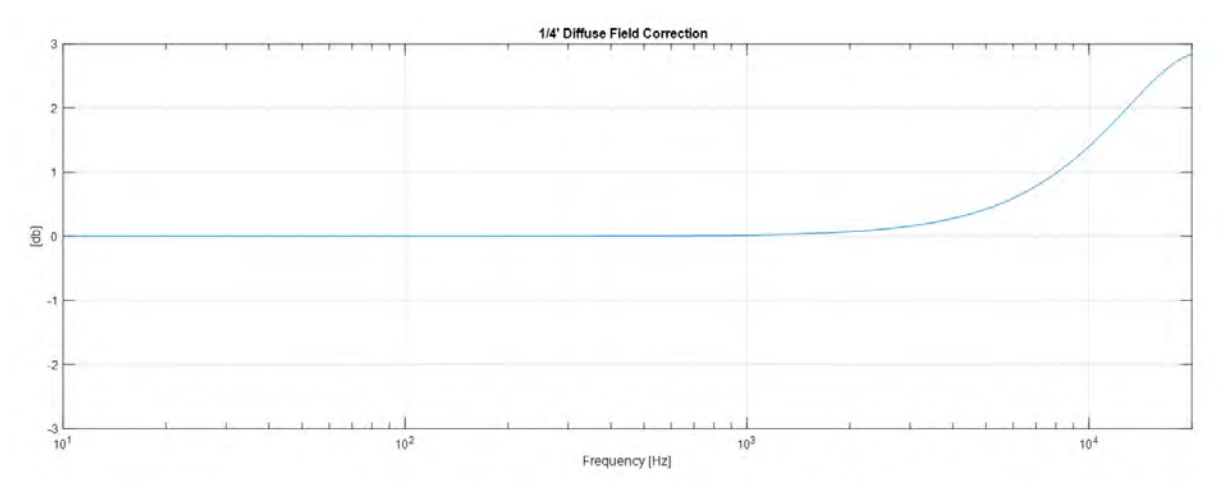

| Frequency       | 200   | 250   | 315   | 400   | 500   | 630   | 800   | 1000  |
|-----------------|-------|-------|-------|-------|-------|-------|-------|-------|
| Correction [dB] | 0.00  | 0.00  | 0.00  | 0.00  | 0.00  | 0.01  | 0.01  | 0.02  |
| Frequency       | 1060  | 1120  | 1180  | 1250  | 1320  | 1400  | 1500  | 1600  |
| Correction [dB] | 0.02  | 0.02  | 0.02  | 0.03  | 0.03  | 0.03  | 0.04  | 0.05  |
| Frequency       | 1700  | 1800  | 1900  | 2000  | 2120  | 2240  | 2360  | 2500  |
| Correction [dB] | 0.05  | 0.06  | 0.06  | 0.07  | 0.08  | 0.09  | 0.10  | 0.11  |
| Frequency       | 2650  | 2800  | 3000  | 3150  | 3350  | 3550  | 3750  | 4000  |
| Correction [dB] | 0.12  | 0.14  | 0.16  | 0.17  | 0.20  | 0.22  | 0.24  | 0.28  |
| Frequency       | 4250  | 4500  | 4750  | 5000  | 5300  | 5600  | 6000  | 6300  |
| Correction [dB] | 0.31  | 0.35  | 0.38  | 0.42  | 0.47  | 0.52  | 0.59  | 0.65  |
| Frequency       | 6700  | 7100  | 7500  | 8000  | 8500  | 9000  | 9500  | 10000 |
| Correction [dB] | 0.72  | 0.80  | 0.88  | 0.98  | 1.08  | 1.19  | 1.29  | 1.40  |
| Frequency       | 10600 | 11200 | 11800 | 12500 | 13200 | 14000 | 15000 | 16000 |
| Correction [dB] | 1.53  | 1.65  | 1.78  | 1.92  | 2.05  | 2.19  | 2.36  | 2.50  |
| Frequency       | 17000 | 18000 | 19000 | 20000 |       |       |       |       |
| Correction [dB] | 2.62  | 2.72  | 2.79  | 2.83  |       |       |       |       |

### 16.2.2 M2340 diffuse field correction (1/2")

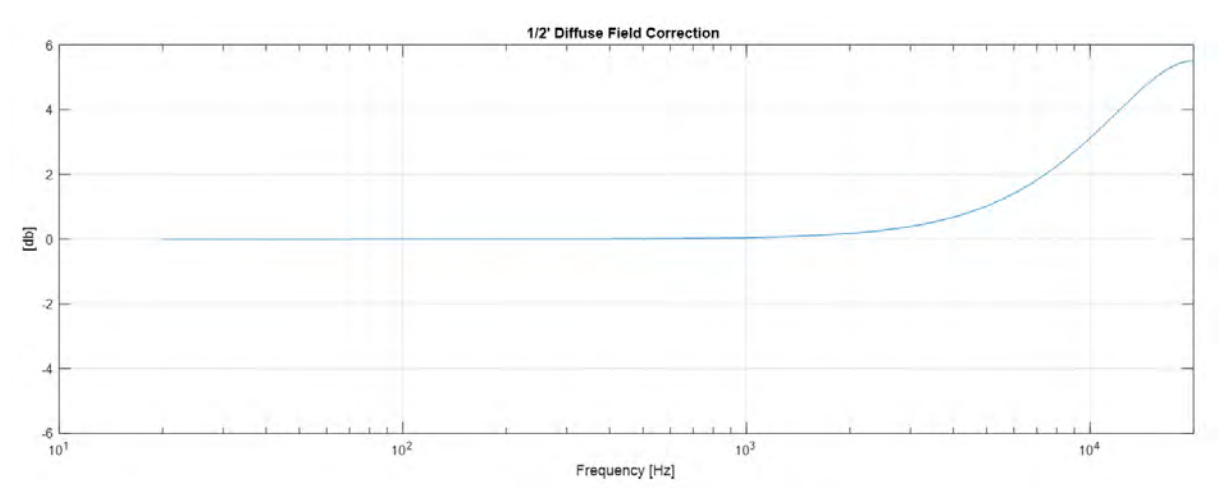

| Frequency       | 200   | 250   | 315   | 400   | 500   | 630   | 800   | 1000  |
|-----------------|-------|-------|-------|-------|-------|-------|-------|-------|
| Correction [dB] | 0.00  | 0.00  | 0.00  | 0.01  | 0.01  | 0.02  | 0.03  | 0.05  |
| Frequency       | 1060  | 1120  | 1180  | 1250  | 1320  | 1400  | 1500  | 1600  |
| Correction [dB] | 0.05  | 0.06  | 0.06  | 0.07  | 0.08  | 0.09  | 0.10  | 0.12  |
| Frequency       | 1700  | 1800  | 1900  | 2000  | 2120  | 2240  | 2360  | 2500  |
| Correction [dB] | 0.13  | 0.15  | 0.16  | 0.18  | 0.20  | 0.22  | 0.25  | 0.28  |
| Frequency       | 2650  | 2800  | 3000  | 3150  | 3350  | 3550  | 3750  | 4000  |
| Correction [dB] | 0.31  | 0.35  | 0.39  | 0.43  | 0.49  | 0.54  | 0.60  | 0.68  |
| Frequency       | 4250  | 4500  | 4750  | 5000  | 5300  | 5600  | 6000  | 6300  |
| Correction [dB] | 0.76  | 0.85  | 0.93  | 1.02  | 1.14  | 1.25  | 1.41  | 1.54  |
| Frequency       | 6700  | 7100  | 7500  | 8000  | 8500  | 9000  | 9500  | 10000 |
| Correction [dB] | 1.70  | 1.87  | 2.05  | 2.26  | 2.48  | 2.70  | 2.92  | 3.13  |
| Frequency       | 10600 | 11200 | 11800 | 12500 | 13200 | 14000 | 15000 | 16000 |
| Correction [dB] | 3.38  | 3.62  | 2.86  | 4.11  | 4.35  | 4.60  | 4.88  | 5.11  |
| Frequency       | 17000 | 18000 | 19000 | 20000 |       |       |       |       |
| Correction [dB] | 5.29  | 5.42  | 5.49  | 5.51  |       |       |       |       |

Measurement uncertainty 63 Hz - 4 kHz ±0.2 dB

Measurement uncertainty 4 kHz - 20 kHz ±0.3 dB

## **16.3 Windscreen corrections**

#### 16.3.1 Windscreen 50 mm correction (1/2")

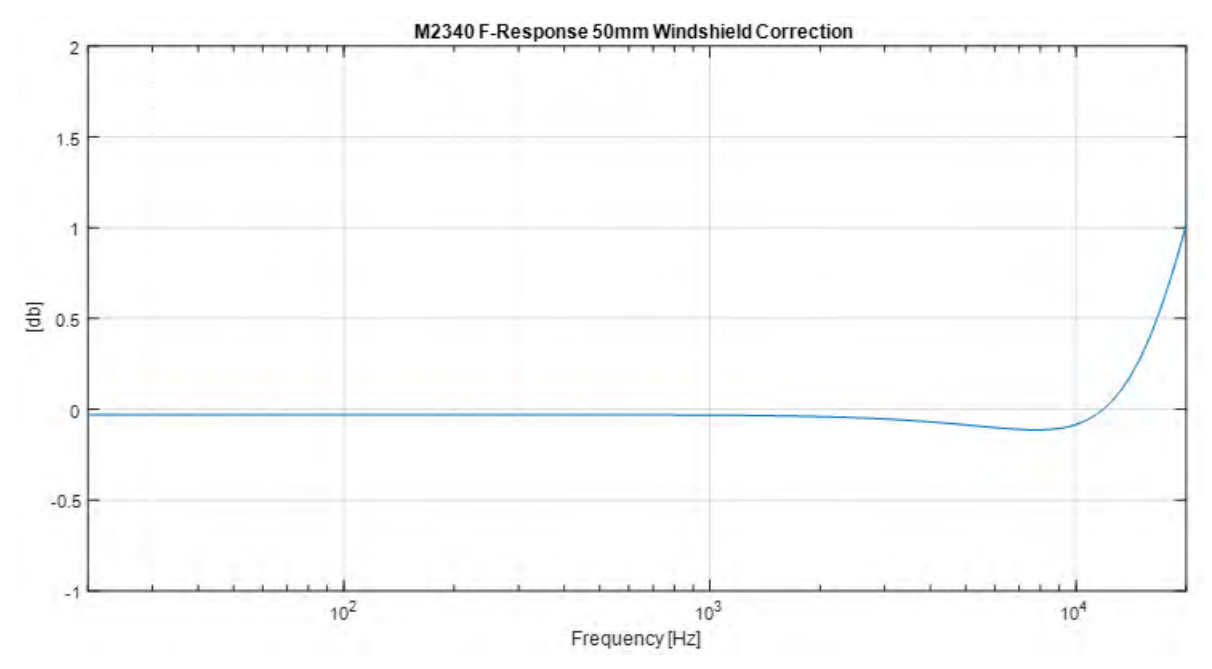

| Frequency          | 200   | 250   | 315   | 400   | 500   | 630   | 800   | 1000  |
|--------------------|-------|-------|-------|-------|-------|-------|-------|-------|
| Correction<br>[dB] | -0.03 | -0.03 | -0.03 | -0.03 | -0.03 | -0.03 | -0.03 | -0.03 |
| Frequency          | 1060  | 1120  | 1180  | 1250  | 1320  | 1400  | 1500  | 1600  |
| Correction<br>[dB] | -0.03 | -0.03 | -0.03 | -0.03 | -0.03 | -0.04 | -0.04 | -0.04 |

| Frequency          | 1700  | 1800  | 1900  | 2000  | 2120  | 2240  | 2360  | 2500  |
|--------------------|-------|-------|-------|-------|-------|-------|-------|-------|
| Correction<br>[dB] | -0.04 | -0.04 | -0.04 | -0.04 | -0.04 | -0.04 | -0.04 | -0.05 |
| Frequency          | 2650  | 2800  | 3000  | 3150  | 3350  | 3550  | 3750  | 4000  |
| Correction<br>[dB] | -0.05 | -0.05 | -0.05 | -0.06 | -0.06 | -0.06 | -0.07 | -0.07 |
| Frequency          | 4250  | 4500  | 4750  | 5000  | 5300  | 5600  | 6000  | 6300  |
| Correction<br>[dB] | -0.07 | -0.08 | -0.08 | -0.09 | -0.09 | -0.10 | -0.10 | -0.10 |
| Frequency          | 6700  | 7100  | 7500  | 8000  | 8500  | 9000  | 9500  | 10000 |
| Correction<br>[dB] | -0.11 | -0.11 | -0.11 | -0.11 | -0.11 | -0.11 | -0.10 | -0.08 |
| Frequency          | 10600 | 11200 | 11800 | 12500 | 13200 | 14000 | 15000 | 16000 |
| Correction<br>[dB] | -0.06 | -0.04 | 0     | 0.04  | 0.10  | 0.17  | 0.28  | 0.41  |
| Frequency          | 17000 | 18000 | 19000 | 20000 |       |       |       |       |
| Correction<br>[dB] | 0.55  | 0.70  | 0.86  | 1.01  |       |       |       |       |

#### 16.3.2 Windscreen 90 mm or 150 mm correction (1/2")

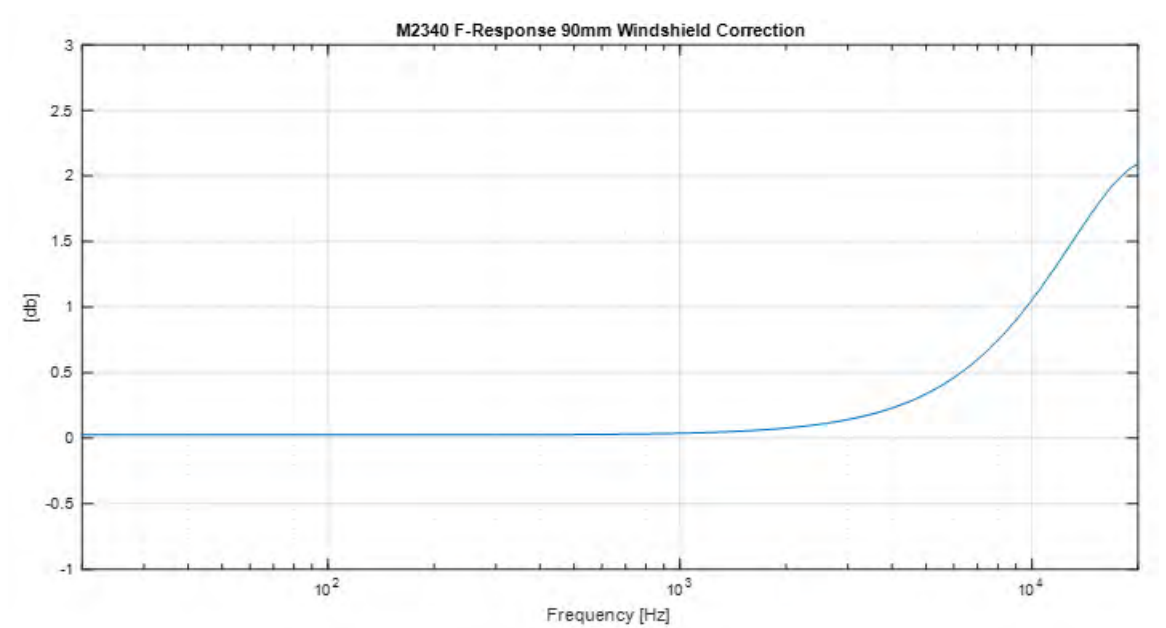

| Frequency          | 200  | 250  | 315  | 400  | 500  | 630  | 800  | 1000 |
|--------------------|------|------|------|------|------|------|------|------|
| Correction<br>[dB] | 0.02 | 0.02 | 0.03 | 0.03 | 0.03 | 0.03 | 0.03 | 0.04 |
| Frequency          | 1060 | 1120 | 1180 | 1250 | 1320 | 1400 | 1500 | 1600 |
| Correction<br>[dB] | 0.04 | 0.04 | 0.04 | 0.04 | 0.05 | 0.05 | 0.05 | 0.06 |
| Frequency          | 1700 | 1800 | 1900 | 2000 | 2120 | 2240 | 2360 | 2500 |
| Correction<br>[dB] | 0.06 | 0.07 | 0.07 | 0.08 | 0.08 | 0.09 | 0.10 | 0.11 |
| Frequency          | 2650 | 2800 | 3000 | 3150 | 3350 | 3550 | 3750 | 4000 |

| Correction<br>[dB] | 0.12  | 0.13  | 0.14  | 0.15  | 0.17  | 0.19  | 0.21  | 0.23  |
|--------------------|-------|-------|-------|-------|-------|-------|-------|-------|
| Frequency          | 4250  | 4500  | 4750  | 5000  | 5300  | 5600  | 6000  | 6300  |
| Correction<br>[dB] | 0.25  | 0.28  | 0.31  | 0.34  | 0.37  | 0.41  | 0.46  | 0.5   |
| Frequency          | 6700  | 7100  | 7500  | 8000  | 8500  | 9000  | 9500  | 10000 |
| Correction<br>[dB] | 0.56  | 0.61  | 0.67  | 0.75  | 0.82  | 0.9   | 0.98  | 1.05  |
| Frequency          | 10600 | 11200 | 11800 | 12500 | 13200 | 14000 | 15000 | 16000 |
| Correction<br>[dB] | 1.15  | 1.24  | 1.33  | 1.43  | 1.52  | 1.63  | 1.74  | 1.85  |
| Frequency          | 17000 | 18000 | 19000 | 20000 |       |       |       |       |
| Correction<br>[dB] | 1.93  | 2.00  | 2.06  | 2.09  |       |       |       |       |

Measurement uncertainty 63 Hz - 4 kHz ±0.2 dB

Measurement uncertainty 4 kHz – 20 kHz  $\pm$ 0.3 dB

## 16.4 Correction weather protection WP30-90/-150

The following correction data apply for the WP30 weather protection with either 90 mm or 150 mm windscreen.

#### 16.4.1 Horizontal sound incidence for ambient noise (90° community)

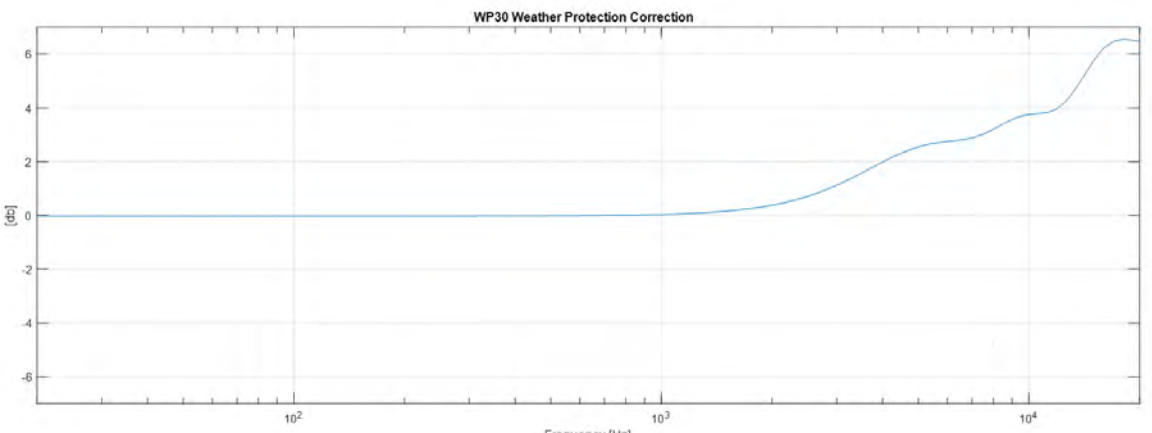

| Frequency | [Hz] |  |
|-----------|------|--|
|           |      |  |

| Frequency          | 200  | 250  | 315  | 400  | 500  | 630  | 800  | 1000 |
|--------------------|------|------|------|------|------|------|------|------|
| Correction<br>[dB] | 0.00 | 0.00 | 0.00 | 0.01 | 0.01 | 0.02 | 0.04 | 0.07 |
| Frequency          | 1060 | 1120 | 1180 | 1250 | 1320 | 1400 | 1500 | 1600 |
| Correction<br>[dB] | 0.08 | 0.09 | 0.10 | 0.12 | 0.13 | 0.16 | 0.19 | 0.22 |
| Frequency          | 1700 | 1800 | 1900 | 2000 | 2120 | 2240 | 2360 | 2500 |
| Correction<br>[dB] | 0.26 | 0.31 | 0.36 | 0.41 | 0.48 | 0.55 | 0.64 | 0.74 |
| Frequency          | 2650 | 2800 | 3000 | 3150 | 3350 | 3550 | 3750 | 4000 |

|                    |       | -     | -     | -     |       |       |       |       |
|--------------------|-------|-------|-------|-------|-------|-------|-------|-------|
| Correction<br>[dB] | 0.86  | 0.98  | 1.15  | 1.29  | 1.47  | 1.64  | 1.81  | 2.02  |
| Frequency          | 4250  | 4500  | 4750  | 5000  | 5300  | 5600  | 6000  | 6300  |
| Correction<br>[dB] | 2.20  | 2.35  | 2.48  | 2.58  | 2.67  | 2.73  | 2.78  | 2.81  |
| Frequency          | 6700  | 7100  | 75600 | 8000  | 8500  | 9000  | 9500  | 10000 |
| Correction<br>[dB] | 2.86  | 2.94  | 3.05  | 3.24  | 3.43  | 3.60  | 3.72  | 3.79  |
| Frequency          | 10600 | 11200 | 11800 | 12500 | 13200 | 14000 | 15000 | 16000 |
| Correction<br>[dB] | 3.82  | 3.86  | 3.96  | 4.22  | 4.62  | 5.15  | 5.79  | 6.26  |
| Frequency          | 17000 | 18000 | 19000 | 20000 |       |       |       |       |
| Correction<br>[dB] | 6.50  | 6.57  | 6.55  | 6.50  |       |       |       |       |

Measurement uncertainty 63 Hz – 4 kHz ±0.2 dB

Measurement uncertainty 4 kHz - 20 kHz ±0.3 dB

#### 16.4.2 Vertical sound incidence for ambient noise (90° community)

**()** 

For vertical sound incidence (0° Aircraft) e.g. for aircraft noise during overflights no correction is needed.

## **16.5 Frequency weighting filter**

| Rated frequency | Frequency weighting [dB] |       |     |  |  |  |
|-----------------|--------------------------|-------|-----|--|--|--|
| [Hz]            | Α                        | С     | Z   |  |  |  |
| 10              | -70.4                    | -14.3 | 0.0 |  |  |  |
| 12.5            | -63.4                    | -11.2 | 0.0 |  |  |  |
| 16              | -56.7                    | -8.5  | 0.0 |  |  |  |
| 20              | -50.5                    | -6.2  | 0.0 |  |  |  |
| 25              | -44.7                    | -4.4  | 0.0 |  |  |  |
| 31.5            | -39.4                    | -3.0  | 0.0 |  |  |  |
| 40              | -34.6                    | -2.0  | 0.0 |  |  |  |
| 50              | -30.2                    | -1.3  | 0.0 |  |  |  |
| 63              | -26.2                    | -0.8  | 0.0 |  |  |  |
| 80              | -22.5                    | -0.5  | 0.0 |  |  |  |
| 100             | -19.1                    | -0.3  | 0.0 |  |  |  |
| 125             | -16.1                    | -0.2  | 0.0 |  |  |  |
| 160             | -13.4                    | -0.1  | 0.0 |  |  |  |

| Rated frequency | Frequency weighting [dB] |       |     |  |  |  |
|-----------------|--------------------------|-------|-----|--|--|--|
| [Hz]            | Α                        | С     | Z   |  |  |  |
| 200             | -10.9                    | 0.0   | 0.0 |  |  |  |
| 250             | -8.6                     | 0.0   | 0.0 |  |  |  |
| 315             | -6.6                     | 0.0   | 0.0 |  |  |  |
| 400             | -4.8                     | 0.0   | 0.0 |  |  |  |
| 500             | -3.2                     | 0.0   | 0.0 |  |  |  |
| 630             | -1.9                     | 0.0   | 0.0 |  |  |  |
| 800             | -0.8                     | 0.0   | 0.0 |  |  |  |
| 1000            | 0.0                      | 0.0   | 0.0 |  |  |  |
| 1250            | 0.6                      | 0.0   | 0.0 |  |  |  |
| 1600            | 1.0                      | -0.1  | 0.0 |  |  |  |
| 2000            | 1.2                      | -0.2  | 0.0 |  |  |  |
| 2500            | 1.3                      | -0.3  | 0.0 |  |  |  |
| 3150            | 1.2                      | -0.5  | 0.0 |  |  |  |
| 4000            | 1.0                      | -0.8  | 0.0 |  |  |  |
| 5000            | 0.5                      | -1.3  | 0.0 |  |  |  |
| 6300            | -0.1                     | -2.0  | 0.0 |  |  |  |
| 8000            | -1.1                     | -3.0  | 0.0 |  |  |  |
| 10000           | -2.5                     | -4.4  | 0.0 |  |  |  |
| 12500           | -4.3                     | -6.2  | 0.0 |  |  |  |
| 16000           | -6.6                     | -8.5  | 0.0 |  |  |  |
| 20000           | -9.3                     | -11.2 | 0.0 |  |  |  |

# **17 Safety instructions**

In the following, you will find important information on the safe operation of the device. Read and follow these safety notes and instructions. Keep the instructions for future reference. Ensure that it is available to all persons using the device.

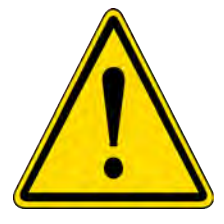

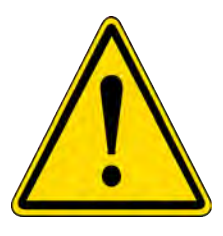

#### **DANGER!** Threats for children

Make sure that plastic covers, packaging, etc. are disposed of properly and are not within the reach of babies and small children. Danger of suffocation! Ensure that children do not detach any small parts from the device (e.g. control knobs or similar). They could swallow the parts and choke on them! Do not allow children to use electrical equipment unsupervised.

#### DANGER! Fire, explosion or burn hazard

Do not short-circuit, damage, heat above 80°C, burn or disassemble the battery. Follow the manufacturer's instructions. Only charge with a suitable charger. 2.4 A maximum charging current. 4.1 V maximum charging voltage.

#### **NOTE!** Operating conditions

The device is designed for indoor use. To avoid damage, never expose the device to liquids or high humidity. Avoid prolonged direct sunlight, heavy dirt and strong vibrations.